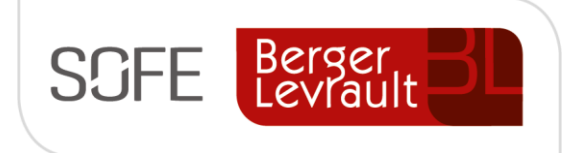

# Logiciel SOFE Ressources financières

# Document de support Écriture de journal

Grand livre

NOTE DE CONFIDENTIALITÉ

Ce document est confidentiel. Il ne peut être copié ou distribué sans l'autorisation de Berger-Levrault Canada Itée

Berger-Levrault Canada Itée

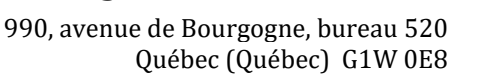

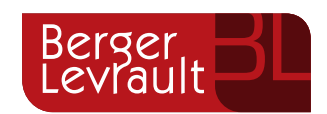

# CONTENU

| I.   | INTRODUCTION                                                                         |    |
|------|--------------------------------------------------------------------------------------|----|
| A.   | . Versions du document                                                               | 3  |
| В.   | . Normes graphiques                                                                  | 3  |
| н.   | SOMMAIRE – ÉCRITURE DE JOURNAL                                                       | 4  |
| III. | CRÉATION D'UNE ÉCRITURE DE JOURNAL                                                   | 5  |
| A.   | . Saisie d'une écriture de journal                                                   | 5  |
|      | 1. Écran multi-occurrences - Écriture de journal                                     | 5  |
|      | 2. Écran – Écriture de journal/Saisie                                                | 6  |
|      | a. Onglet Ventilation                                                                | 9  |
| В.   | . IMPORTATION D'ÉCRITURE(S) DE JOURNAL                                               | 10 |
|      | 1. Compléter le patron                                                               | 12 |
|      | 2. Effectuer le chargement                                                           | 12 |
|      | 3. Effectuer l'importation/la génération des écritures                               | 13 |
| IV.  | NOTIONS D'IMPACTS DES ÉCRITURES DE JOURNAL                                           |    |
| A.   | . DISPONIBILITE [MC1005-00]                                                          | 16 |
| В.   | . IMPACT BUDGETAIRE [MC1002-00]                                                      | 17 |
| C.   | . IMPACT FINANCIER [MC1000-00]                                                       | 18 |
| v.   | FONCTIONNALITÉS DES ÉCRITURES DE JOURNAL                                             |    |
| A.   | . Multi-occurrences – Écritures de journal                                           | 20 |
|      | 1. Sélection supp.                                                                   | 20 |
|      | 2. Copie                                                                             | 21 |
| В.   | ÉCRITURE DE JOURNAL – ENTÊTE                                                         | 22 |
|      | 1. Modification du requérant                                                         | 22 |
|      | 2. Formulaire                                                                        | 22 |
| C.   | . FONCTIONS DU CYCLE (AUTRES ACTIONS POSSIBLES DU BOUTON ACTION)                     | 23 |
|      | 1. Annulé (via bouton Action)                                                        | 23 |
|      | 2. Renverser (via le bouton Action)                                                  | 24 |
| vı.  | FONCTIONNALITÉS CONNEXES                                                             |    |
| A.   | . INTER-FONDS                                                                        | 27 |
| VII. | . CAS D'UTILISATION D'UNE ÉCRITURE DE JOURNAL                                        |    |
| A.   | . PERMETTRE LE RENVERSEMENT AUTOMATIQUE DE TOUS LES TYPES D'ÉCRITURES                | 28 |
| В.   | . PERMETTRE LE REPORT AUTOMATIQUE DES ÉCRITURES DE RENVERSEMENT                      | 28 |
| C.   | . NE PAS PERMETTRE L'UTILISATION D'AUXILIAIRE DANS LES ÉCRITURES                     | 28 |
| D    | D. IDENTIFICATION D'ÉCRITURES DE RÉGULARISATION EN LIEN AVEC LES ENTITÉS APPARENTÉES | 29 |
| VIII | I. CONFIGURATIONS                                                                    |    |

| 1.    | Catégorie d'écriture                                    | 30 |  |  |  |  |
|-------|---------------------------------------------------------|----|--|--|--|--|
| В.    | Paramétrage                                             | 30 |  |  |  |  |
| 1.    | Règle de validation                                     | 30 |  |  |  |  |
| 2.    | Regroupement et Cycle                                   | 30 |  |  |  |  |
| З.    | Paramètre système                                       | 31 |  |  |  |  |
| IX. A | IX. ANNEXE – PATRON DE CHARGEMENT D'ÉCRITURE DE JOURNAL |    |  |  |  |  |
| Α.    | Modèle A (nouveau modèle)                               | 32 |  |  |  |  |
| В.    | Modèle B (ancien modèle)                                | 35 |  |  |  |  |

# I. Introduction

L'objectif de ce document est de présenter les écritures de journal ainsi que leurs fonctionnalités et processus d'affaires entrant dans la gestion du grand livre. Le tout est présenté selon un mode d'utilisation standard des objets et fonctionnalités. Les configurations en lien avec ce type de transaction sont également présentées à la fin de ce document.

i Pour plus d'informations sur les rapports disponibles, se référer au cahier des rapports.

### A. Versions du document

| Date       | Version | Responsable      | Destinataire | Commentaire       |
|------------|---------|------------------|--------------|-------------------|
| 2019-03-18 | 1.0     | Claudia Fontaine |              | Création initiale |
| 2020-02-13 | 2.0     | Genevieve Audet  |              | Mise à jour       |
|            |         |                  |              |                   |
|            |         |                  |              |                   |

### **B.** Normes graphiques

- Attention !
- **i** Information
- Sector Astuce

# II. Sommaire – Écriture de journal

L'écriture de journal est une transaction d'affaires du module Grand livre permettant d'effectuer l'inscription d'un revenu ou d'une dépense autrement que par les modules d'opération (compte à payer et compte à recevoir) mais permet surtout l'inscription des écritures de régularisation.

- Plusieurs types d'écritures existent pour faciliter les différentes inscriptions.
- Chaque type d'écriture peut être associé à son propre cycle d'événement défini par le pilote de système.

| Туре | Définition                                                                                                   |
|------|----------------------------------------------------------------------------------------------------|
| GLRG | Écritures régulières - Ce type est le plus utilisé et permet une écriture simple avec ventilation.           |
| GLRV | Écriture à renverser- Ce type permet de créer une écriture qui sera automatiquement renversée dans une       |
|      | période donnée lors de l'écriture originale (il faut préciser le champ Renversement en). L'écriture générée  |
|      | sera de type GLRF.                                                                                           |
|      | Lune écriture de couru générée par l'écran Gestion des courus périodique aura le type GLRV.                  |
| GLRF | Il n'est pas possible de saisir ce type d'écriture, puisqu'ils sont générés lors du report d'une écriture de |
|      | type GLRV (Écriture à renverser). Ce type d'écriture est générée à l'état Saisie initiale à la période de    |
|      | renversement précisée dans l'écriture GLRV d'origine.                                                        |
| GLRC | Écriture récurrente – Ce type est utilisé si l'on souhaite répéter automatiquement une écriture à plusieurs  |
|      | périodes de suite. Il faut compléter l'un des deux champs, Terminant en ou Nbr pér., pour utiliser ce type   |
|      | d'écriture                                                                                                   |
| GLSM | Écriture semi-automatique - Écriture répétée équivalente à l'écriture récurrente à la différence que les     |
|      | montants sont à compléter. L'en-tête et les ventilations sont répétés selon le nombre de périodes            |
|      | indiquées. Il faut compléter l'un des deux champs, Terminant en ou Nbr pér., pour utiliser ce type           |
|      | d'écriture                                                                                                   |
| PAGL | Passerelle d'écriture de journal - Utilisé seulement par l'entremise d'une passerelle de d'écriture de grand |
|      | livre                                                                                                    |
| GLEC | Écriture de couru pouvant être utilisé pour effectuer manuellement l'inscription d'un couru.                 |
| GLAJ | Écriture d'ajustement de l'inventaire.                                                                       |
| GLAS | Annulation de solde - Ce type permet d'annuler les soldes des unités budgétaires.                            |
| GLEF | Frais d'administration - Il n'est pas possible de saisir ce type. Les écritures de ce type sont générées par |
|      | la procédure Génération des écritures des frais d'administration.                                            |

#### Liste des types d'écritures les plus utilisés

L'écriture de journal permet également :

- Faire des écritures entre les différents fonds (Inter-fonds).
- Charger des écritures en provenance de système externe ou d'autres modules (fichier Excel).
- D'effectuer la répartition entre les soldes apparenté et non apparenté.

# III.Création d'une écriture de journal

Il existe 2 façons d'inscrire une écriture de journal dans SOFE :

- Soit en effectuant directement la saisie d'une écriture de journal;
- Soit en effectuant le chargement d'une passerelle;
- i À noter :
- Des écritures peuvent être générés par des modules connexes de SOFE 9paie, immobilisation financière, etc.).

### A. Saisie d'une écriture de journal

La procédure de saisie d'une écriture de journal s'effectue en 2 temps.

- 1. D'abord, l'utilisateur est appelé à accéder à l'écran de départ Écriture de journal et faire « Nouveau »;
- 2. Ensuite, l'utilisateur accède à l'écran même de l'écriture où il reste à compléter les informations de saisie de l'écriture.
- 1. Écran multi-occurrences Écriture de journal

L'écran Écriture de journal représente l'écran de départ de toutes les écritures de journal. Il permet d'effectuer la saisie d'une nouvelle écriture ou la consultation des écritures existantes. Cet écran permet aussi de consulter certaines écritures de journal générées par certains modules auxiliaires (paie, dette, immobilisations financières).

Il faut comprendre que dans SOFE, les documents des modules auxiliaires d'opération (inventaire, compte à payer, compte à revoir) génèrent de façon automatique des imputations de contrepartie pour compléter les écritures produites par le traitement des documents d'affaires, mais celles-ci ne sont pas présentées dans l'écran d'écriture de journal. Par exemple, lors de l'inscription d'une facture l'usager inscrit l'imputation de la dépense tandis que l'imputation du compte à payer est auto-générée par le système (imputation de contrepartie). Ces écritures de contrepartie ne sont pas présentées cet écran (il faut consulter les analyses de compte pour en avoir les détails).

- Pour afficher la liste, cliquer sur Exécuter la recherche de la barre d'outils ou faire Ctrl + F11. Il est possible de rechercher une liste ou une écriture selon des critères de sélection spécifiques en utilisant le bouton Critère de recherche de la barre d'outils ou F11 pour inscrire dans un champ de l'écran multi-occurrences l'information recherchée avant d'utiliser le bouton Exécuter la recherche
- Pour initier la création d'une nouvelle écriture, il faut appuyer sur le bouton Nouveau ou effectuer une Copie (référez-vous à la section sur cette fonctionnalité pour plus de détails).

| Numéro écriture | Période | Туре | Catég.   | Description | Requérant | <br>État |
|-----------------|---------|------|----------|-------------|-----------|----------|
|                 |         |      |          |             |           |          |
|                 |         |      |          |             |           |          |
|                 |         |      |          |             |           |          |
|                 |         |      |          |             |           |          |
|                 |         |      |          |             |           |          |
|                 |         |      |          |             |           |          |
|                 |         |      |          |             |           |          |
|                 |         |      |          |             | _         |          |
|                 |         |      | <u> </u> |             |           |          |
|                 |         |      |          |             |           |          |

| Nom du champ               | Obl. | Commentaire                                                                                                    |
|----------------------------|------|----------------------------------------------------------------------------------------------------|
| Bouton Nouveau             |      | Permet de créer une nouvelle écriture de journal                                                                                                    |
| Bouton Ouvrir              |      | Permet d'afficher une écriture de journal déjà existante.                                                                                                    |
| Bouton Action              |      | Permet de faire avancer une ou plusieurs écritures dans le cycle<br>d'événements. Il faut d'abord utiliser le bouton de recherche ou la<br>clé (F11) avant de cliquer sur le bouton <b>Action</b> . Pour faire avancer |
|                            |      | même état (même étape dans le cycle d'événement).                                                                                                    |
| Bouton Enlève sélection    |      | Annule la dernière sélection effectuée et repositionne le choix à la<br>première ligne par défaut. Il est possible de sélectionner plusieurs<br>lignes en même temps en pressant CTRL et clic gauche.                  |
| Bouton Sél. supplémentaire |      | Permet d'inscrire des informations supplémentaires comme critères de sélection des enregistrements (fonds ou unité administrative).                                                                                    |
| Bouton Copie               |      | Permet d'effectuer une copie de l'écriture de journal.                                                                                                    |

### 2. Écran – Écriture de journal/Saisie

L'écran Écriture de journal/Saisie représente l'étape de création... il suffit de compléter les informations obligatoires et d'intérêt.

Voici les étapes à suivre :

- Entête : Saisir les informations obligatoires et importantes de l'entêtes :
  - Type d'écriture, Date écriture, Période comptable, Requérant, Description
    - La période et la date s'inscrive par défaut à la valeur courante, mais sont modifiables.

Le requérant inscrit doit avoir accès en imputabilité à tous les UBR de la portion débitrice.

- Sauvegarder l'écriture. Cela génère un numéro d'écriture.
- Onglet ventilation : Inscrire la ventilation. Vous pouvez utiliser la fonction Liste de valeur sur le champ pour faciliter la sélection des différents segments comptables.
- Sauvegarder à nouveau
- Bouton Action : Faire Action Complété : C'est à cette étape que les validations sont effectuées (ex : si le budget est disponible, etc.). Ensuite les étapes d'approbation et de vérification dépendent du cycle (approbation requérant, hiérarchique, intermédiaire, vérification financière).

| Lécriture de journal<br>Numéro écriture<br>Type écriture<br>Catégorie<br>Date écriture<br>Requérant<br>Entité | / Saisie [GL0003-00 | )]- Budgétaire Sofe 20000<br><br>Période comptable<br>[CHEF DE SERVICE | 19-06 | À reporter .<br>Doc. papier<br>transmis | État<br>Vérification fi | n. Refusée | Action<br>Historique état<br>Disponibilité<br>Impact budgétaire |
|----------------------------------------------------------------------------------------------------|---------------------|------------------------------------------------------------------------|-------|-----------------------------------------|-------------------------|------------|-----------------------------------------------------------------|
| Description                                                                                                   |                     |                                                                        |       | Renversement en                         | Débit                   |            | Impact financier                                                |
|                                                                                                    |                     |                                                                        |       | Terminant en<br>Nbr pér.                | Écart                   | 0.00       | Formulaire                                                      |
| Ventilation                                                                                                   |                     |                                                                        |       |                                         |                         |            |                                                                 |
| Demande<br>financement                                                                                        | UBR Compte CE       | 3S U. adm. Fds                                                         |       | Débit                                   | Crédit                  | Quantité R | éférence Message                                                |
|                                                                                                    |                     |                                                                        |       |                                         |                         |            |                                                                 |
|                                                                                                    |                     |                                                                        |       |                                         |                         |            |                                                                 |
|                                                                                                    |                     |                                                                        |       |                                         |                         |            |                                                                 |
|                                                                                                    |                     |                                                                        |       |                                         |                         |            | i 🔍 🗆 🔍 🗄                                                       |
|                                                                                                    |                     |                                                                        | R     |                                         |                         |            | I 🔍 🗖 🔍 🗄                                                       |
|                                                                                                    |                     |                                                                        | R     |                                         |                         |            |                                                                 |
|                                                                                                    |                     |                                                                        | R     |                                         |                         |            |                                                                 |
|                                                                                                    |                     |                                                                        | Q     |                                         |                         |            |                                                                 |
|                                                                                                    |                     |                                                                        | (1    |                                         |                         |            |                                                                 |

| Champ                | Commentaire                                                                                                    |
|----------------------|----------------------------------------------------------------------------------------------------|
| Numéro écriture      | Affiche le numéro assigné à l'écriture par le système. Le numéro est donné lors<br>de la première sauvegarde de l'écran.                                                                                                    |
| Séquence             | Affiche le nombre de modifications apportées à l'écriture depuis sa première sauvegarde. S'affiche lors de renversement de l'écriture.                                                                                                    |
| Type écriture        | Inscrire le type d'écriture. Selon le type choisi certains champs ont un impact plus important.                                                                                                    |
| Catégorie            | Identifier une catégorie pour cette écriture. Ce champ n'est pas obligatoire.                                                                                                    |
| À reporter           | N/U                                                                                                    |
| Doc. Papier transmis | N/U                                                                                                    |
| Date écriture        | Inscrire la date de l'écriture. La date doit être incluse dans la période<br>comptable.                                                                                                    |
| Période comptable    | Inscrire la période comptable dans laquelle l'écriture est inscrite. Par défaut affiche la période courante du module DB.                                                                                                    |
| Requérant            | Inscrire le requérant responsable de l'écriture. Par défaut, le système affiche le code d'intervenant de l'usager qui entre la pièce s'il est identifié comme requérant. Il est possible de changer le requérant lors de la saisie initiale de l'écriture.<br>Le requérant inscrit doit avoir accès aux UBR de la portion débitrice de l'écriture. |
| Entité externe       | Ce champ est utile pour l'inscription d'écriture entre apparentée. L'entité<br>identifié est ainsi l'entité externe apparentée touchée par l'écriture.<br>Dans l'écriture de couru générée par le traitement de fin d'année des courus, le<br>fournisseur en lien avec le couru est également inscrit dans ce champ.                               |
| Description          | Inscrire une description significative de l'écriture.                                                                                                    |
| Renversement en      | Inscrire la période comptable dans laquelle l'écriture doit être renversée. Ce champ doit être rempli lorsque le type d'écriture est GLRV - Écriture à renverser.                                                                                                    |
| Terminant en         | Inscrire la période comptable dans laquelle l'écriture récurrente doit se terminer.<br>Ce champ ou le champ Nbr période doit être rempli lorsque le type d'écriture est                                                                                                    |

| Champ                      | Commentaire                                                                                             |
|----------------------------|----------------------------------------------------------------------------------------------------|
|                            | GLRC Écriture récurrente ou GLSM Écriture semi auto. Une écriture sera créée                            |
|                            | pour chaque période comptable entre la période de l'écriture et la période                              |
|                            | inscrite dans le champ.                                                                                 |
| Nbr. période               | Inscrire le nombre de périodes pour lequel répéter l'écriture de type GLRC                              |
|                            | Ecriture récurrente ou GLSM Ecriture semi auto. Une écriture sera créée pour                            |
|                            | chaque periode comptable, en debutant par celle de l'ecriture jusqu'au nombre de périodes inscrit.      |
| État                       | Affiche l'étape atteinte par le document en fonction du cycle d'élément. Par                            |
|                            | défaut, une transaction qui vient d'être créée est à l'état Saisie initiale. Il est                     |
|                            | possible de visualiser quel sera le prochain état atteint par le document en                            |
|                            | positionnant le pointeur dans le champ.                                                                 |
| Vérification fin.          | Indique que la pièce a été placée en révision financière lors de l'étape de<br>vérification financière. |
| Refusée                    | Indique que la pièce a été refusée lors d'une étape du cycle d'événement.                               |
| Bouton Action              | La fonction Action affiche la fenêtre Action écriture G/L [MC1001-00] qui donne                         |
|                            | accès aux opérations qu'il est possible d'effectuer sur l'écriture. Les actions se                      |
|                            | divisent entre la progression standard du cycle (compléter, approuver, etc.) et                         |
|                            | d'autres actions possibles à faire sur l'écriture (refuser, retour en arrière, etc.).                   |
| Bouton Historique état     | La fonction Historique état affiche la fenêtre Historique des états de document                         |
|                            | [MC1003], qui permet de suivre le cheminement du document dans son cycle :                              |
|                            | l'usager qui a initié et fait avancer le document, l'usager qui a approuvé le document, etc.            |
|                            | On y présente également le prochain état auquel doit accéder le document.                               |
|                            | On affiche les commentaires spécifiés dans la boite de confirmation de                                  |
|                            | traitement du cycle s'il y a lieu, ainsi que l'Adresse courriel à qui une notification                  |
|                            | a été faite, s'il y a lieu.                                                                             |
| Nombre de documents joints | Affiche le nombre de fichiers joints associés à ce dossier. Pour joindre un fichier                     |
|                            | au document, cliquer sur l'icône en forme de trombone à droite du nombre de<br>fichiers.                |
|                            | La fonction Consulter les nièces jointes affiche la fenêtre Attachement nièce                           |
|                            | iointe [GS0018] qui contient la liste des fichiers joints au dossier et où il est                       |
|                            | possible d'ajouter un fichier. Pour ce faire, cliquer sur l'icône en forme de                           |
|                            | trombone à droite d'une ligne vide; dans la fenêtre Insérer un fichier qui                              |
|                            | s'affiche alors, localiser le fichier à joindre et cliquer sur Ouvrir.                                  |
| Nombre de notes            | Affiche le nombre de notes présentes dans le dossier. Pour ajouter une note au                          |
|                            | dossier, cliquer sur l'icône en forme de livre à droite du nombre de notes.                             |
|                            | La fonction Consulter les notes affiche la fenêtre Note [MC1027] qui contient la                        |
|                            | liste des notes ajoutées au dossier et où il est possible d'ajouter une nouvelle                        |
|                            | note.                                                                                                   |
| Nombre d'informations      | Permet d'ajouter des informations complémentaires si prévu (les champs                                  |
| complémentaires            | d'informations complémentaire doivent préalablement être définis). Pour                                 |
| r                          | consulter ces informations, cliquer sur l'icône en forme de trois points entre                          |
|                            | crochets à droite du nombre d'informations supplémentaires.                                             |
|                            |                                                                                                    |

| Champ                    | Commentaire                                                                                                    |
|--------------------------|----------------------------------------------------------------------------------------------------|
|                          | La fonction Consulter les informations complémentaires affiche la fenêtre<br>Informations complémentaires (données) [MC1006] qui contient la liste des<br>informations complémentaires insérées dans le dossier. Les sujets des<br>informations sont prédéfinis.                                         |
| Débit                    | Affiche le montant total inscrit au débit lorsque la compagnie est en équilibre<br>budgétaire. L'écriture doit balancer débit/crédit avant de pouvoir être<br>complétée. Les types DBVB et DBVR exigent un balancement débit/crédit des<br>ventilations.                                                 |
| Crédit                   | Affiche le montant total inscrit au crédit lorsque la compagnie est en équilibre<br>budgétaire. L'écriture doit balancer débit/crédit avant de pouvoir être<br>complétée. Les types DBVB et DBVR exigent un balancement débit/crédit des<br>ventilations.                                                |
| Écart                    | Affiche la différence entre les montants au crédit et au débit. Les types DBVB et DBVR exigent un balancement débit/crédit des ventilations.                                                                                                    |
| Bouton Disponibilité     | La fonction Disponibilité affiche le détail sur la disponibilité budgétaire utilisée<br>sur la pièce. L'écran est utilisé pour vérifier les messages d'erreur sur la<br>disponibilité et appliquer l'utilisation des réserves de fonds ou l'autorisation d'un<br>dépassement budgétaire (en centralisé). |
| Bouton Impact budgétaire | La fonction Impact budgétaire présente les impacts budgétaires de l'écriture à partir de l'état complété. Le type de montant (engagement ou réel) impacté peut varier selon l'état du cycle d'avancement de l'écriture.                                                                                  |
|                          | - Une écriture en cours de cycle a normalement un impact d'engagement;                                                                                                    |
|                          | - Une écriture à l'état Report au livre a un impact au réel;                                                                                                    |
|                          | À noter qu'une écriture sur des comptes de bilan n'aura aucun impact<br>budgétaire.                                                                                                    |
| Bouton Impact financier  | La fonction Impact financier présente l'impact financier au grand livre de<br>l'écriture lorsqu'elle est à l'état Report au livre. L'impact financier est mis à jour<br>à la dernière étape du cycle, et les montant au débit et crédit sont inscrits selon<br>la saisie effectuée dans l'écriture.      |
| Bouton formulaire        | La fonction Impression permet de choisir un des formulaires disponibles.                                                                                                    |

a. Onglet Ventilation

Cet onglet permet de saisir ou d'afficher les détails de la ventilation de l'écriture de journal.

| Ventilation                |          |        |          |                   |
|----------------------------|----------|--------|----------|-------------------|
| UBR Compte CBS U. adm. Fds | Débit    | Crédit | Quantité | Référence Message |
|                            | <i>S</i> |        | -        |                   |
|                            | R [      |        |          |                   |
|                            |          |        |          |                   |
|                            | <u></u>  |        |          |                   |
|                            |          |        |          |                   |
|                            |          |        |          |                   |
|                            | <i>S</i> |        |          |                   |
|                            | S        |        |          |                   |
|                            | (I)      |        | 1        |                   |

| Champ                               | Commentaire                                                                                                    |
|-------------------------------------|----------------------------------------------------------------------------------------------------|
| Imputation                          | Inscrire les éléments de ventilation comptable de l'écriture.                                                                                                    |
| Bouton Consulter l'unité budgétaire | La fonction Consulter l'unité budgétaire permet d'accéder à la fiche de l'UBR.                                                                                                    |
| Débit                               | Inscrire le montant porté au débit                                                                                                    |
| Crédit                              | Inscrire le montant porté au crédit.                                                                                                    |
| Quantité                            | Permet d'inscrire le nombre d'unités (heures, kilométrage etc.) liés au compte comptable de la ventilation. C'est-à-dire que sur le compte il est possible d'inscrire une unité de mesure (heures, km, etc) mais pour ce faire il faut obligatoirement avoir spécifié une unité de mesure sur le compte pour inscrire une quantité sur l'écriture et l'exploiter dans les rapports. |
| Commentaire                         | Inscrire un commentaire pour chaque ligne de ventilation, s'il y a lieu.                                                                                                    |
| Entité externe                      | Permet d'identifier l'entité externe affectée par la ligne de ventilation.                                                                                                    |
| Poste                               | Indique que la ventilation est liée à un poste de la structure<br>organisationnelle. La loupe à droite de la case permet d'obtenir plus<br>d'information.                                                                                                    |
| Référence                           | Permet d'indiquer des références aux imputations. Cette notion est<br>principalement utilisée lors d'écriture en lien avec la paie.                                                                                                    |
| Message                             | Indique qu'un message d'erreur a été généré lors du traitement de la ventilation. La loupe à droite de la case permet d'obtenir plus d'information.                                                                                                    |

## B. Importation d'écriture(s) de journal

Une passerelle de chargement permet à l'utilisateur de charger des écritures de journal à l'intérieur de SOFE.

Ce processus s'effectue en 4 étapes :

- Premièrement, effectuer l'exportation et la complétion du patron (fichier Excel);
- Ensuite il faut effectuer le chargement des données dans SOFE et valider/corriger les erreurs s'il y a lieu;
- Puis il faut effectuer l'importation des écritures (génération des écritures) et valider/corriger les erreurs s'il y a lieu;
- Enfin il faut compléter le cycle des écritures générées.

#### Détails de l'écran de Passerelle d'écriture de journal

|            |        |        |      |      | Erreu | ır  |    |          |       |      |
|------------|--------|--------|------|------|-------|-----|----|----------|-------|------|
| Chargement | Source | Traité | Ecr. | Ven. | Ref.  | Nbr |    | Total    | Débit | Créc |
|            |        | □.     |      | Π.   | □. [  |     | Q. | Q.       |       |      |
|            |        | □.     |      | Π.   | □.    |     | Q  | S.       |       |      |
|            |        | □.     |      | Π.   | □.    |     | Q  | S.       |       |      |
|            |        | □.     |      | Π.   | □.    |     | Q  | S.       |       |      |
|            |        | □.     |      | Π.   | □.    |     | Q  | 9        |       |      |
|            |        | □.     |      | □.   | □.    |     | Q  | <u>A</u> |       |      |
|            |        |        |      |      |       |     |    |          |       |      |

| Nom du champ                           | Obl. | Commentaire                                                                                                    |
|----------------------------------------|------|----------------------------------------------------------------------------------------------------|
| Chargement                             |      | Affiche le numéro donné au chargement par le système. Par défaut                                                          |
|                                        |      | le système affiche la date du jour, mais l'information est modifiable                                                     |
|                                        |      | lors du chargement.                                                                                                    |
| Source                                 |      | Affiche le nom du fichier source utilisé pour charger les écritures.                                                      |
| Traité                                 |      | Indique que le chargement a été importé dans les écritures de<br>journal.                                                 |
| Erreur - Ecr.                          |      | Indique qu'une erreur survenue en lien avec de l'écriture (voir détail avec la fonction Visualiser les lignes en erreur). |
| Erreur - Ven.                          |      | Indique qu'une erreur est survenue en lien avec les ventilations                                                          |
|                                        |      | chargées (voir détail avec la fonction Visualiser les lignes en erreur).                                                  |
| Erreur - Ref.                          |      | Indique qu'une erreur est survenue en lien avec les références des                                                        |
|                                        |      | ventilations de l'écriture (voir détail avec la fonction Visualiser les                                                   |
|                                        |      | lignes en erreur).                                                                                                    |
| Erreur - NDr                           |      | Indique le nombre de lignes en erreur lors du chargement.                                                                 |
| Bouton Visualiser les lignes en erreur |      | La fonction Visualiser les lignes en erreur affiche le détail de ces<br>erreurs.                                          |
| Total                                  |      | Indique le nombre total de lignes chargées dans la passerelle.                                                            |
| Bouton - Loupe                         |      | Ce bouton permet de voir chacune des lignes de la passerelle.                                                             |
| Débit                                  |      | Indique le total débit des lignes chargées dans la passerelle.                                                            |
| Crédit                                 |      | Indique le total crédit des lignes chargées dans la passerelle.                                                           |
| Bouton Importer                        |      | La fonction Importer d'intégrer les lignes chargées dans les écritures                                                    |
|                                        |      | de journal.                                                                                                    |
| Bouton Détruire                        |      | La fonction Détruire permet d'effacer la ligne du chargement. Si le                                                       |
|                                        |      | fichier a été importé, les informations importées ne sont pas                                                             |
| Dautaa Ésiituwaa                       |      | affectees.                                                                                                    |
| Bouton Ecritures                       |      | La fonction Ecritures permet de la passarelle                                                                             |
| Bouton Enlàvo cóloction                |      | creees suite au traitement de la passerelle.                                                                              |
| Bouton Enleve selection                |      | et de recommencer.                                                                                                    |
| Bouton Chargement                      |      | La fonction Chargement permet de débuter le processus de                                                                  |
|                                        |      | chargement de la passerelle.                                                                                              |
| Bouton Exporter le patron              |      | La fonction Patron permet de créer le modèle Excel à utiliser pour                                                        |
|                                        |      | charger les écritures de journal.                                                                                         |

| Nom du champ                | Obl. | Commentaire                                                           |
|-----------------------------|------|-----------------------------------------------------------------------|
| Bouton Transfert de fichier |      | Permet de transférer un fichier de son poste de travail au répertoire |
|                             |      | de passerelle.                                                        |

#### 1. Compléter le patron

Dans l'écran « Passerelle de chargement », le bouton « Patron » permet de générer le format d'écriture à utiliser (fichier Excel). Le fichier d'écriture provenant d'un autre système financier devra correspondre à ce format préétabli de la solution SOFE afin d'être importé sans erreur.

\*\*\* Consulter la section <u>Annexe – Patron de chargement</u> pour des détails du patron.

\*\*\* Consulter le document Passerelle GL avec explications pour plus de détails de fonctionnement.

A Si le niveau de sécurité d'Excel est considéré comme « Élevé », il faut prévoir de baisser celui-ci et ce dans le but de permettre les fonctionnalités codées à l'intérieur d'Excel (macros).

| asserelle de chargement | t [GL0011-00] - Budgétaire Sofe DODDDDD |             | 000000 | 00000   | 200000 | 200000 | 000000000000000000000000000000000000000 | 000000000000000000000000000000000000000 | 000000000000000000000 <b>⊻ ⊼</b> × |
|-------------------------|-----------------------------------------|-------------|--------|---------|--------|--------|-----------------------------------------|-----------------------------------------|------------------------------------|
|                         |                                         |             |        | Erreu   | ir     |        |                                         |                                         |                                    |
| Chargement              | Source                                  | Traité Ecr. | . Ven. | Ref.    | Nbr    |        | Total                                   | Débit                                   | Crédit                             |
|                         |                                         | <b>.</b> .  | □.     | □.      |        | Q      | Q                                       |                                         |                                    |
|                         |                                         | Π. Π        | □.     | □.      |        | Q      | Q.                                      |                                         |                                    |
|                         |                                         | Π. Π        | □.     | □.      |        | Q      | Q.                                      |                                         |                                    |
|                         |                                         | Ξ. Ξ.       | □.     | □.      |        | Q      | 9                                       |                                         |                                    |
|                         |                                         | Ο. Ο        | □.     | □.      |        | 9,     | 9                                       |                                         |                                    |
|                         |                                         | Π. Π        | □.     | □.      |        | Q      | <u> </u>                                |                                         |                                    |
| Importer                | Détruire Écri                           | tures       | Enlèv  | e sélec | tion   | С      | hargement                               | Exporter le patron                      | Transfert fichier                  |

#### 2. Effectuer le chargement

Pour effectuer le chargement du fichier Excel dans SOFE, utiliser le bouton « Chargement » de l'écran de passerelle.

|            |        |          |      |      | Erreu | r   |    |       |          |       |       |
|------------|--------|----------|------|------|-------|-----|----|-------|----------|-------|-------|
| Chargement | Source | Traité I | Ecr. | Ven. | Ref.  | Nbr |    | Total |          | Débit | Crédi |
|            |        | □.       |      | □.   | □.    |     | Q  | 6     | 9.       |       |       |
|            |        | Ξ.       |      | Π.   | Π.    |     | Q. | 6     | <u>,</u> |       |       |
|            |        | □.       |      | □.   | □.    |     | Q. | 6     | <u>Q</u> |       |       |
|            |        | Ξ.       |      | Π.   | Π.    |     | Q. | 6     | <u>Q</u> |       |       |
|            |        | □.       |      | □.   | □.    |     | Q. | 6     | Q.       |       |       |
|            |        |          |      | □.   | Ξ.    |     |    | 6     | Q.       |       |       |

Voici les étapes de chargement de la passerelle d'écriture de journal:

A partir de l'écran Passerelle de chargement [GL0011], cliquer sur le bouton Chargement,

La fenêtre Numéro de chargement s'affiche.

• Par défaut, la date du jour est proposée comme numéro de chargement. Il est possible de modifier cette information.

- Cliquer ensuite sur pour importer un chiffrier électronique, pour importer un fichier texte.
- La fenêtre Choisir un fichier s'affiche.
- Sélectionner le fichier à importer et cliquer sur Ouvrir.
- Répondre à la question de confirmation.
- Une ligne de passerelle est inscrite dans SOFE affichant le nombre d'enregistrements contenus dans le fichier dans la case Total.

Il n'y a aucune validation unitaire sur les valeurs saisies, par exemple si un compte est saisi et que celui-ci n'existe pas dans SOFE, aucune erreur ne sera affichée. Cette validation s'effectuera lors de la validation du chargement dans la passerelle d'écriture, soit avec le bouton « Importer » ou la procédure « Lancement du chargement des écritures ».

#### 3. Effectuer l'importation/la génération des écritures

Pour effectuer la génération des écritures, il faut utiliser le bouton « Importer » de l'écran de passerelle.

| Passerelle de chargement | [GL0011-00] - Budgétaire Sofe Division |             |               | *****   | 000000 |    |            |                    | 00000000000000000 ≝ <b>⊼</b> × |
|--------------------------|----------------------------------------|-------------|---------------|---------|--------|----|------------|--------------------|--------------------------------|
|                          |                                        |             |               | Erreu   | ır     |    |            |                    |                                |
| Chargement               | Source                                 | Traité Ecr  | . Ven.        | Ref.    | Nbr    |    | Total      | Débit              | Crédit                         |
|                          |                                        | <b>D. D</b> | □.            | Ξ.      |        | Q. | R          |                    |                                |
|                          |                                        | Ξ, Ξ        | Π.            | Π,      |        | Q. | 9.         |                    |                                |
|                          |                                        | Ξ, Ξ        | □.            | Π.      |        | 9  | 8          |                    |                                |
|                          |                                        | Ο. Ο        | □.            | Π.      |        | 0, | <u> </u>   |                    |                                |
|                          |                                        | Π. Π        | □.            | Π.      |        | Q. | <u>A</u>   | î                  |                                |
|                          |                                        | Ξ. Ξ        | □.            | Ξ.      |        | Q  |            |                    |                                |
|                          | Dátaslas                               |             | <b>F</b> alls | /1      |        |    |            |                    | Transford Cables               |
| Importer                 | Detruire Ec                            | critures    | Enlév         | e sélec | ction  |    | Chargement | Exporter le patron | Transfert fichier              |

Voici les étapes de chargement de la passerelle d'écriture de journal :

- A partir de l'écran Passerelle de chargement [GL0011], positionner le curseur sur le chargement à importer.
- Ensuite sélectionner le chargement en enfonçant la touche **Ctrl** et cliquant sur le chargement (la ligne devient en surbrillance de couleur bleu);
- Cliquer ensuite sur le bouton Importer (des validations sont alors effectuées);
- S'il n'y a pas d'erreur, l'écriture de journal est créée et la case Traité est cochée automatiquement.
  Si des erreurs de traitement surviennent, leur nombre s'affiche dans la case Nbr et il est possible d'afficher le message d'erreur en cliquant sur la loupe à droite du champ.

**i** Il est également possible de valider l'information qui a été chargée à l'intérieur de la passerelle en exécutant le traitement « Lancement du chargement des écritures » situé dans les **Procédures** du module **Grand livre**.

| Nom du traitement    | Lancement du cha | rgement des écritures [GL5014-00] |                           |  |  |  |  |  |  |  |
|----------------------|------------------|-----------------------------------|---------------------------|--|--|--|--|--|--|--|
| Imprimante           | Par défaut       |                                   | Notification par courriel |  |  |  |  |  |  |  |
| Description          |                  | Valeur                            |                           |  |  |  |  |  |  |  |
| Numéro de chargeme   | nt               |                                   |                           |  |  |  |  |  |  |  |
| Source               |                  |                                   |                           |  |  |  |  |  |  |  |
| Validation seulement |                  | 0                                 |                           |  |  |  |  |  |  |  |
|                      |                  | ,<br>                             |                           |  |  |  |  |  |  |  |
|                      |                  |                                   |                           |  |  |  |  |  |  |  |
|                      |                  |                                   |                           |  |  |  |  |  |  |  |
|                      |                  |                                   |                           |  |  |  |  |  |  |  |
|                      |                  |                                   |                           |  |  |  |  |  |  |  |
|                      |                  |                                   |                           |  |  |  |  |  |  |  |
|                      |                  |                                   |                           |  |  |  |  |  |  |  |
|                      |                  |                                   |                           |  |  |  |  |  |  |  |
|                      |                  |                                   |                           |  |  |  |  |  |  |  |
|                      |                  |                                   |                           |  |  |  |  |  |  |  |

Lorsque la validation est terminée, il faut retourner à l'écran de passerelle pour voir s'il y a des erreurs. Pour visionner les erreurs dans le but de les corriger, il faut aller au détail des erreurs où il est possible de visualiser les erreurs par niveau de détail (Écriture, ventilation, référence).

|               | nt [GE0011-00] -                             | Budge                                | taire                           | Sofe :                            |                                  | 20000                     |                          | 22222                  |                        | 20000         | 00000000        | ******* |          | 00000000  | **********************    |                  |
|---------------|----------------------------------------------|--------------------------------------|---------------------------------|-----------------------------------|----------------------------------|---------------------------|--------------------------|------------------------|------------------------|---------------|-----------------|---------|----------|-----------|---------------------------|------------------|
|               |                                              |                                      |                                 |                                   |                                  |                           |                          |                        |                        | Erre          | ur              |         |          |           |                           |                  |
| Chargement    |                                              | Sou                                  | irce                            |                                   |                                  |                           | Traité                   | Ecr.                   | Ven.                   | Ref.          | Nbr             |         | Tota     |           | Débit                     | Cré              |
| 0191206       | Manuelle                                     |                                      |                                 |                                   |                                  |                           | Π.                       |                        | □.                     | □.            | 0               | Q       | 29       | Q         | 88.32                     | 151.9            |
| 0191205       | Manuelle                                     |                                      |                                 |                                   |                                  |                           | □.                       |                        | □.                     | □.            | 0               | Q       | 1        | Q         | 0.00                      | 0.0              |
| 0191112754657 | Manuelle                                     |                                      |                                 |                                   |                                  |                           | □.                       |                        | □.                     | □.            | 0               | Q       | 3        | Q         | 0.01                      | 0.0              |
| 0191112       | Manuelle                                     |                                      |                                 |                                   |                                  |                           | □.                       |                        | □.                     | □.            | 0               | Q       | 3        | Q         | 0.01                      | 0.0              |
| 0191108       | Passerelle                                   | 1_mc                                 | odele                           | e_ba                              | se                               |                           | □.                       | V                      | ₽.                     | ₽.            | 3               | Q       | 3        | Q         | 0.00                      | 125.0            |
| 01911044      | sofe_mode                                    | ele_b                                | ase                             | _                                 |                                  |                           | □.                       |                        | ₽.                     | ₽.            | 3               | Q       | 3        | Q         | 0.00                      | 125.0            |
| Importer      | Détr                                         | ruire                                |                                 |                                   | É                                | critu                     | res                      |                        | Enlèv                  | /e séle       | ection          |         | Charger  | ment      | Exporter le patron        | Transfert fichie |
|               | Lignes en errei                              | eur 2000                             |                                 | 000000                            |                                  |                           |                          |                        |                        |               | 5-5-5-5-5-5-6-6 |         | 0000000  | 000000000 |                           | <                |
|               |                                              |                                      |                                 |                                   |                                  |                           |                          |                        |                        |               |                 |         |          |           | Écriture                  |                  |
|               | Séquence                                     | Écri                                 | ture                            | Venti                             | lation                           | Réf                       | érence                   | Dat                    | e d'écri               | iture         | Туре            | Péri    | ode Caté | gorie     | Descritic                 |                  |
|               | 1                                            |                                      | Q                               |                                   | Q                                |                           | Q                        | 201                    | 91011                  | F             | PAGL            | 20-j    | uin      | Te        | ste pour Charly           |                  |
|               | 2                                            | 2                                    | 8                               |                                   | R                                |                           | 8                        | 201                    | 91011                  | F             | PAGL            | 20-j    | uin      | Te        | ste pour Charly           |                  |
|               | 3                                            | · ·                                  | <u>R</u>                        | Ľ                                 |                                  | ×                         |                          | 201                    | 91011                  | ŀ             | PAGL            | 20-j    | uin      | le        | ste pour Charly           | -                |
|               |                                              |                                      |                                 |                                   |                                  |                           |                          | ┢                      |                        |               |                 | _       |          |           |                           |                  |
|               |                                              |                                      |                                 |                                   |                                  |                           | 9                        |                        |                        |               |                 | -       | _        |           |                           |                  |
|               |                                              |                                      | 0                               |                                   | Q                                |                           | 9.                       |                        |                        |               |                 | _       |          |           |                           |                  |
|               |                                              |                                      | Q,                              |                                   | Q,                               |                           | 9,                       |                        |                        |               |                 |         |          |           |                           |                  |
|               |                                              |                                      |                                 |                                   | Q,                               |                           | 9.                       |                        |                        |               |                 |         |          |           |                           |                  |
|               |                                              |                                      |                                 |                                   |                                  |                           |                          |                        | .55                    |               |                 |         |          |           | D                         |                  |
|               | 🐱 Message d'                                 | 'erreur                              | - 242                           |                                   |                                  |                           |                          |                        |                        |               |                 |         |          |           | ०००००००००००० ≚ <b>न</b> × |                  |
|               | Message                                      |                                      |                                 |                                   |                                  |                           |                          |                        |                        |               |                 |         |          |           |                           |                  |
|               | La valeu<br>La date o<br>comptab<br>La valeu | r sais<br>de la<br>ile. ([<br>r sais | sie e<br>i tra<br>Date<br>sie e | est ir<br>nsac<br>e d'é<br>est ir | nvali<br>ction<br>critu<br>nvali | de.<br>doi<br>ure)<br>de. | (Pér<br>it êtro<br>(Inte | iode<br>e inc<br>erver | com<br>luse o<br>nant) | ptabl<br>dans | e)<br>l'interv  | alle (  | de déb   | out et fi | n de la période           |                  |

Corriger les erreurs dans le fichier de chargement et exécuter le traitement jusqu'à ce qu'il n'y ait plus d'erreur. Lorsque les erreurs sont corrigées, il est possible de générer l'écriture voulue. Pour ce faire, il est possible de passer par le traitement « Lancement du chargement des écritures » en spécifiant qu'il n'est pas souhaité de seulement valider l'information (paramètre « Validation seulement ») ou directement à l'écran en utilisant le bouton « Importer ». Avec ces deux options, l'effet est le même que la validation seulement, la différence est que s'il n'y a pas d'erreur de validation, l'écriture est générée.

# IV. Notions d'impacts des écritures de journal

Trois(3) fonctions sont accessibles dans toutes transactions de l'application SOFE, permettant de consulter les impacts comptables et écarts de celles-ci. Il s'agit des boutons : Disponibilité, Impact budgétaire et Impact financier

Au niveau d'une écriture de journal, l'impact budgétaire évolue selon l'avancement du cycle :

- Normalement un impact d'engagement aux états en cours de cycles;
- Un impact au réel lorsque l'écriture est amenée à son étape finale (report au livre).

### A. Disponibilité [MC1005-00]

La disponibilité budgétaire doit être consultée entre-autre lorsque l'on tente de compléter une transaction et qu'un message d'erreur s'affiche à la droite de l'état du cycle, mentionnant qu'il y a des erreurs de disponibilité...La fenêtre disponibilité précise l'erreur est sur quel niveau de l'imputation et quel est le manque (montant); Il est possible à partir de cette fenêtre d'utilisation des réserves de fonds pour combler le manque ou d'autoriser un dépassement budgétaire (seuls des usagers ayant ce droit peuvent effectuer cette action).

| liveau        | Description |                      | Nature        | Erreur | Avert. | Autoris | e |
|---------------|-------------|----------------------|---------------|--------|--------|---------|---|
|               |             |                      |               |        |        |         | Q |
|               |             |                      |               |        |        |         | Q |
|               |             |                      |               |        |        |         | Q |
|               |             |                      |               |        |        |         | Q |
|               |             |                      |               |        |        |         | R |
|               |             |                      |               |        |        |         |   |
| Disponibilité | Reservé     | Disponibilité réelle | Impact budget |        | Man    | ique    |   |
|               |             |                      |               |        |        |         |   |
|               |             |                      |               |        |        |         |   |

| Nom du champ | Obl. | Commentaire                                                           |
|--------------|------|-----------------------------------------------------------------------|
| Niveau       |      | Affiche les niveaux de contrôle (UBR, compte bloc, ventilation)       |
|              |      | touchés par les ventilations inscrites dans la pièce.                 |
| Description  |      | Affiche la description du niveau touché par la disponibilité, soit le |
|              |      | numéro de l'UBR, la description du compte bloc ou de la ventilation.  |
| Nature       |      | Affiche la nature affectée par le niveau de contrôle budgétaire       |
|              |      | (dépense).                                                            |
| Erreur       |      | Indique qu'il y a une erreur de disponibilité budgétaire pour le      |
|              |      | niveau indiqué.                                                       |
| Avert.       |      | Indique qu'il y a un avertissement sur la disponibilité budgétaire.   |
|              |      | Les avertissements sont générés seulement lorsqu'il y a une erreur    |
|              |      | budgétaire mais que le type de transaction demande qu'il passe        |
|              |      | outre le contrôle budgétaire. Ex.: Les écritures de paie générées par |
|              |      | passerelle.                                                           |

| Nom du champ                | Obl. | Commentaire                                                            |
|-----------------------------|------|------------------------------------------------------------------------|
| Autorise                    |      | Permet d'autoriser le dépassement budgétaire. Cette option est         |
|                             |      | disponible en centralisé seulement.                                    |
| Bouton Réservation de fonds |      | Affiche l'écran d'utilisation des réservations de fonds. Lorsqu'il y a |
|                             |      | un dépassement budgétaire, il est possible d'aller piger dans une      |
|                             |      | réserve de fonds pour permettre à la pièce de passer le niveau.        |
| Disponibilité               |      | Affiche le montant de disponibilité actuel pour le niveau de contrôle  |
|                             |      | indiqué.                                                               |
| Réservé                     |      | Affiche le montant inscrit dans une réserve de fonds pour le niveau.   |
|                             |      | Utiliser la fonction Réserve de fonds pour accéder à la réserve.       |
| Disponibilité réelle        |      | Affiche le montant de la disponibilité moins la réserve de fonds.      |
| Impact budget               |      | Affiche le montant de la dépense net impactant le niveau de            |
|                             |      | contrôle indiqué.                                                      |
| Manque                      |      | Affiche le montant manquant dans l'enveloppe budgétaire pour le        |
|                             |      | niveau indiqué pour être en mesure de compléter la pièce.              |
| Réservation de fonds        |      | Affiche le numéro de la réserve de fonds.                              |
| Année                       |      | Affiche l'année comptable de la réserve de fonds. Cette information    |
|                             |      | est importante lorsque l'UBR est de type annuel.                       |
| Disponible                  |      | Affiche le montant encore disponible pour être utilisé dans la         |
|                             |      | réserve de fonds.                                                      |
| Utilisation                 |      | Affiche le montant utilisé dans la réserve de fonds pour la            |
|                             |      | transaction en cours.                                                  |
| Description                 |      | Affiche la description sur l'utilisation du montant de la réserve de   |
|                             |      | fonds pour la pièce en cours.                                          |

# B. Impact budgétaire [MC1002-00]

L'impact budgétaire peut être consulté à partir de l'étape Compléter d'une transaction. L'impact budgétaire présente un impact de Résultat et peut avoir un type de montant différent en fonction de l'avancement du cycle de la transaction.

**i** Une transaction non saisie sur des comptes de nature « Résultat (revenu ou dépense) » n'auront pas d'impact budgétaire.

| Période | UBR      | Compte CBS U. adm. Fds | Type de montant | Montant | Description UBR | Description Cpt |   |
|---------|----------|------------------------|-----------------|---------|-----------------|-----------------|---|
|         |          |                        |                 |         |                 |                 |   |
|         |          |                        |                 |         |                 |                 |   |
|         | <u> </u> |                        |                 |         |                 |                 | _ |
|         |          |                        |                 | -       |                 |                 | - |
|         | <u> </u> |                        |                 | _       |                 |                 |   |
|         |          |                        |                 |         |                 |                 | - |
|         |          |                        |                 |         |                 |                 |   |
|         |          |                        |                 |         |                 |                 |   |
|         |          |                        |                 |         |                 |                 |   |
|         |          |                        | Tot             | al      |                 | <b>#</b>        |   |

| Nom du champ       | Obl. | Commentaire                                                                                                    |
|--------------------|------|----------------------------------------------------------------------------------------------------|
| Période            |      | Affiche la période comptable dans laquelle est faite l'inscription.                                               |
| Ventilation        |      | Affiche la ventilation complète ayant un impact budgétaire dans le document.                                      |
| Type de montant    |      | Affiche le type de montant (budget, réel, engagement) ayant un impact budgétaire pour la ventilation du document. |
| Montant            |      | Affiche le montant de l'impact budgétaire pour la ventilation en cours.                                           |
| Description UBR    |      | Affiche le titre de l'unité budgétaire de la ventilation en cours.                                                |
| Description compte |      | Affiche la description du compte comptable de la ventilation en cours.                                            |

## C. Impact financier [MC1000-00]

L'impact financier peut être consulté uniquement à partir de l'étape Reporter d'une transaction. L'écran permet de vérifier l'impact financier au grand livre du document.

**i** Une transaction dont le type de montant de son état final n'est pas le report au livre (ex : bon de commande ou un contrat) n'a pas d'impact financier...L'impact financier se retrouvera sur le document de facturation qui réfère celui-ci.

| Crédit \$ | Débit \$ | Type de m | Unité adm. | Compte | Fonds | ériode |
|-----------|----------|-----------|------------|--------|-------|--------|
|           |          |           |            |        |       |        |
|           |          |           |            |        |       |        |
|           |          |           |            |        |       |        |
| _         |          |           |            |        |       |        |
| _         |          |           |            |        |       |        |
|           |          |           |            |        |       |        |
|           |          |           |            |        |       |        |
|           |          |           |            |        |       |        |
|           |          |           |            |        |       | -      |
|           |          | D         |            |        |       |        |
|           |          | Total     |            |        |       |        |

| Nom du champ    | Obl. | Commentaire                                                             |
|-----------------|------|-------------------------------------------------------------------------|
| Période         |      | Affiche la période comptable dans laquelle est faite l'inscription.     |
| Fonds           |      | Indication du fonds utilisé pour la ventilation en cours.               |
| Compte          |      | Affiche le code et la description du compte utilisé pour la ventilation |
|                 |      | en cours.                                                               |
| Unité adm.      |      | Affiche le code et la description de l'unité administrative utilisée    |
|                 |      | pour la ventilation en cours.                                           |
| Type de montant |      | Affiche le code du type de montant affecté par la ventilation dans      |
|                 |      | l'impact financier (réel, engagement).                                  |

| Nom du champ         | Obl. | Commentaire                                                                                                    |
|----------------------|------|----------------------------------------------------------------------------------------------------|
| Description          |      | Affiche la copie du commentaire inscrit sur la ligne de la ventilation (onglet Ventilation) de l'écran Écriture de journal [GL0003]. |
| Débit \$ - Crédit \$ |      | Affiche le montant associé à la ventilation inscrit soit au débit soit au crédit.                                                    |

# V. Fonctionnalités des écritures de journal

## A. Multi-occurrences – Écritures de journal

#### 1. Sélection supp.

La fonction **Sélection supp.** accessible via l'écran Écriture de journal permet d'effectuer la consultation des écritures en fonction de segment de leur ventilation (UBR, groupe d'UA ou fonds).

Voici les étapes :

- 1. Mettre l'écran en mode d'interrogation avec l'aide de la fonction de la barre d'application (ou faire F11);
- 2. Appuyer sur le bouton **Sélection supp.;**
- 3. Inscrire les critères de recherche souhaité;
- 4. Lancer la recherche avec l'aide de la fonction 💼 de la barre d'application (ou faire Ctrl + F11);

| Numéro écriture                                                  | Période            | Туре  | Catég. | Description        | Requérant         |          |       | État |
|------------------------------------------------------------------|--------------------|-------|--------|--------------------|-------------------|----------|-------|------|
|                                                                  |                    |       |        |                    |                   |          |       |      |
|                                                                  |                    |       |        |                    |                   |          |       |      |
|                                                                  |                    |       |        |                    |                   |          |       |      |
|                                                                  |                    |       |        |                    |                   |          |       |      |
|                                                                  |                    |       |        |                    |                   |          |       |      |
|                                                                  |                    |       |        |                    |                   |          |       |      |
|                                                                  |                    |       |        |                    |                   |          |       |      |
|                                                                  |                    |       |        |                    |                   | 1        |       |      |
|                                                                  |                    |       |        |                    |                   |          |       |      |
| ,<br>,                                                           |                    |       |        |                    |                   | <u> </u> |       |      |
| Nouveau                                                          | Ouvrir             |       | Actio  | on Enlève sélectio | n Sélectio        | n supp.  | Copie |      |
| Nouveau                                                          | Ouvrir             |       | Actio  | on Enlève sélectio | n Sélectio        | n supp.  | Copie |      |
| Nouveau                                                          | Ouvrir<br>erche su | pplén | Actio  | n Enlève sélectio  | n Sélectio        | n supp.  | Copie |      |
| Nouveau                                                          | Ouvrir<br>erche su | pplén | Actio  | on Enlève sélectio | n Sélectic        | n supp.  |       |      |
| Nouveau                                                          | Ouvrir<br>erche su | pplén | Actio  | n Enlève sélectio  | n <u>Sélectic</u> | n supp.  | Copie |      |
| Nouveau<br>ritères de rech                                       | Ouvrir<br>erche su | pplén | Actio  | n Enlève sélectio  | n Sélectio        | n supp.  | Copie |      |
| Nouveau<br>ritères de rech<br>Fds<br>oupe UNA                    | Ouvrir<br>erche su | pplén | Actio  | n Enlève sélectio  | n Sélectio        | n supp.  | Copie |      |
| Nouveau<br>ritères de rech<br>Fds<br>oupe UNA                    | Ouvrir<br>erche su | pplén | Actio  | on Enlève sélectio | n Sélectio        | n supp.  | Copie |      |
| Nouveau<br>ritères de rech<br>Fds<br>oupe UNA<br>UBR De          | Ouvrir<br>erche su | pplén | Actio  | n Enlève sélectio  | n Sélectio        | n supp.  | Copie |      |
| Nouveau<br>ritères de rech<br>Fds<br>oupe UNA<br>UBR De<br>UBR À | Ouvrir<br>erche su | pplén | Actio  | n Enlève sélectio  | n Sélectio        | n supp.  | Copie |      |
| Nouveau<br>ritères de rech<br>Fds<br>oupe UNA<br>UBR De<br>UBR À | Ouvrir<br>erche su | pplén | Actio  | n Enlève sélectio  | n Sélectic        | n supp.  | Copie |      |

| Nom du champ | Commentaire                                                              |
|--------------|--------------------------------------------------------------------------|
| Fds          | Sélectionner le fonds financier pour lequel vous souhaitez consulter les |
|              | documents.                                                               |

| Nom du champ | Commentaire                                                                 |
|--------------|-----------------------------------------------------------------------------|
| Groupe UNA   | Sélectionner le groupe d'unité administrative pour lequel vous souhaitez    |
|              | consulter les documents.                                                    |
| UBR de       | Sélectionner l'UBR à partir de laquelle vous souhaitez consulter les        |
|              | documents.                                                                  |
| UBR à        | Sélectionner l'UBR jusqu'à laquelle vous souhaitez consulter les documents. |

#### 2. Copie

La fonction **Copie** accessible via l'écran Écriture de journal permet d'effectuer la copie d'une écriture pour accélérer la saisie d'une nouvelle écriture.

- L'écriture copiée portera un nouveau numéro de document (la prochaine séquence automatique).
- L'état du document copié sera en Saisie initiale.
- Le type du document copié sera le même que le document d'origine et son cycle sera en fonction de ce type.

Voici les étapes :

- 1. Positionner le curseur sur l'écriture que vous souhaitez copier;
- 2. Appuyer sur le bouton Copie;
- 3. La nouvelle écriture (la copie) s'ouvre;

4. Vous devez ajuster la saisie des champs obligatoires et enregistrer afin de générer un nouveau numéro d'écriture.

| Écr | iture de journal [GL0002 | -00] - Budgétaire Sof | e Trierp | ar∶No doc | ument 1000000000000000000000000000000000000 |           |               | >>>>>>>>>>>>>>>>>>>>>>>>>>>>>>>>>>>>> |
|-----|--------------------------|-----------------------|----------|-----------|---------------------------------------------|-----------|---------------|---------------------------------------|
|     | Numéro écriture          | Période               | Туре     | Catég.    | Description                                 | Requérant |               | État                                  |
|     |                          |                       |          |           |                                             |           |               |                                       |
|     |                          |                       |          |           |                                             |           |               |                                       |
|     |                          |                       |          |           |                                             |           |               |                                       |
|     |                          |                       |          |           |                                             |           |               |                                       |
|     |                          |                       |          |           |                                             |           |               |                                       |
|     |                          |                       |          |           |                                             |           |               |                                       |
|     |                          |                       |          |           |                                             |           |               |                                       |
|     |                          |                       |          |           |                                             |           |               |                                       |
|     |                          |                       |          |           |                                             |           |               |                                       |
|     |                          |                       |          |           |                                             |           |               |                                       |
|     |                          |                       |          |           |                                             |           |               | Þ                                     |
|     | Nouveau                  | Ouvrir                |          | Actio     | on Enlève sélection                         | Sélectio  | n supp. Copie |                                       |

# B. Écriture de journal – Entête

#### 1. Modification du requérant

La fonction **Modification du requérant** est accessible lorsque le document est à l'état Saisie initiale. Elle permet de modifier le requérant d'une écriture à l'état Saisie initiale, dont la ventilation a été inscrite. Lors de la confirmation de ce changement, une validation est faite à savoir si ce nouveau requérant a les droits d'imputabilité sur les UBR débiteur définies dans la ventilation. Si ce n'est pas le cas, un message d'erreur s'affichera empêchant la modification.

| Écriture de journal / : | Saisie [GL0003-00] - | Budgétaire Sofe  |              |                   |                         |              | K ⊓ K             |  |  |
|-------------------------|----------------------|------------------|--------------|-------------------|-------------------------|--------------|-------------------|--|--|
| Numéro écriture         | 041308               |                  | ]            | À reporter 🔽      | Etat<br>Saisie initiale |              | Action            |  |  |
| Type écriture           | GLRG                 | Écriture réguliè | ère          | Doc. papier       |                         |              |                   |  |  |
| Catégorie               | 2040 44 20           |                  | 10.11        | transmis          | Vérification fin.       | Refusée      | Historique etat   |  |  |
| Date écriture           | 2019-11-20           |                  | ptable 19-11 |                   |                         |              | Disponibilité     |  |  |
| Requerant               | 1340002              |                  | N            |                   |                         | 0            | Impact budgétaire |  |  |
| Entite                  |                      |                  | 0            |                   | Dábit                   |              |                   |  |  |
| Description             |                      |                  |              | Renversement en   | Crédit                  | 100.00       | Impact financier  |  |  |
|                         |                      |                  | -            | Nbr pér.          | Écart                   | -100.00      | Formulaire        |  |  |
| Ventilation             |                      |                  |              |                   |                         |              |                   |  |  |
| Demande                 |                      |                  |              |                   |                         |              |                   |  |  |
| financement l           | JBR Compte CE        | 3S U.adm. Fds    |              | Débit             | Crédit                  | Quantité Réf | érence Message    |  |  |
| 5                       | 00062.559113.1       | 100.5000.02      | <u>A</u>     |                   | 100.00                  | □.           |                   |  |  |
|                         |                      |                  |              |                   |                         | U.           |                   |  |  |
|                         |                      |                  | <u>5</u>     |                   |                         |              |                   |  |  |
|                         |                      |                  | R            |                   |                         | □.           |                   |  |  |
|                         |                      |                  | <u></u>      |                   |                         | □.           |                   |  |  |
|                         |                      |                  |              |                   |                         |              |                   |  |  |
|                         |                      |                  |              | ,<br>(            |                         | D            |                   |  |  |
|                         |                      |                  |              |                   |                         |              |                   |  |  |
|                         | Modification         | du requérant [N  | IC1019-00] - | Budgétaire Sofe 🖂 | ******************      |              | es                |  |  |
|                         |                      |                  |              |                   |                         |              |                   |  |  |
|                         | Requé                | rant 13400       | 002          | CHEF DIVIS        | ION                     |              |                   |  |  |
|                         |                      |                  |              |                   |                         |              |                   |  |  |
|                         | Derest               |                  |              |                   |                         |              |                   |  |  |
|                         | Reque                | rant             |              |                   |                         |              | J                 |  |  |
|                         |                      |                  |              |                   |                         |              |                   |  |  |
|                         |                      |                  |              |                   | Ok                      | Annuler      | J                 |  |  |

#### 2. Formulaire

La fonction **Formulaire** ouvre sur une fenêtre Liste de valeur permettant de sélectionner un rapport et lancer une requête d'impression. Cette liste est en fonction des formulaires établis pour votre organisation au moment de l'implantation. La récupération de la requête s'effectue via la fonction Outil – État des requêtes dans la barre d'outils.

| Écriture de journal /                         | Saisie [GL0003-00] - I | Budgétaire Sofe    |          |                                              |                         |        |   |          |      |        |         | 11日 日 21日 21日 21日 21日 21日 21日 21日 21日 21 |  |
|-----------------------------------------------|------------------------|--------------------|----------|----------------------------------------------|-------------------------|--------|---|----------|------|--------|---------|------------------------------------------|--|
| Numéro écriture<br>Type écriture<br>Catégorie | 041308<br>GLRG         | Écriture régulière |          | À reporter  ☞<br>Doc. papier  □.<br>transmis | État<br>Saisie initiale |        |   |          |      | Action |         |                                          |  |
| Date écriture                                 | 2019-11-20             | Période comptable  | 19-11    |                                              |                         |        |   |          |      | ·      |         |                                          |  |
| Requérant                                     | 1340002                | CHEF DIVISION      |          | Ŕ                                            | 0                       | 0      |   | 0        | [+]  |        | Jispo   | nibilite                                 |  |
| Entité                                        |                        |                    |          |                                              |                         | _      |   |          |      | Imp    | act b   | udgétaire                                |  |
| Description                                   |                        |                    | 2        | Renversement en                              |                         | Débit  |   | 100.     | 00   | Im     | pact    | financier                                |  |
|                                               |                        |                    |          | Terminant en<br>Nbr pér.                     |                         | Écart  |   | 0.0      | 00   |        | Form    | ulaire                                   |  |
| Ventilation                                   |                        |                    |          |                                              |                         |        |   |          |      |        |         |                                          |  |
| Demande<br>financement                        | UBR Compte CE          | 3S U.adm. Fds      |          | Débit                                        | Créd                    | it     | ( | Quantité | Réfe | érence | e Mes   | sage                                     |  |
| 5                                             | 00062.559113.1         | 100.5000.02        | Q        |                                              |                         | 100.00 |   |          | Ξ.   | R      | □.      | <u>A</u>                                 |  |
| 7                                             | 59992.550100.0         | 000.150000.01      | 8        | 100.00                                       |                         |        |   |          | Ξ.   | Q.     | □.      | 0                                        |  |
|                                               |                        |                    | <u>A</u> |                                              |                         |        |   |          | Ξ.   |        | □.      |                                          |  |
|                                               |                        |                    |          |                                              |                         |        |   |          |      |        | □.      |                                          |  |
|                                               |                        |                    |          |                                              |                         |        |   |          | -    |        | L.      |                                          |  |
|                                               |                        |                    |          |                                              |                         |        |   |          | -    |        | ш.<br>П |                                          |  |
|                                               |                        |                    | 9        |                                              |                         |        |   |          |      |        | □.      |                                          |  |
|                                               |                        |                    | (        | 4                                            |                         |        |   | (        | Ð    |        |         |                                          |  |

# C. Fonctions du cycle (Autres actions possibles du bouton Action)

#### 1. Annulé (via bouton Action)

La fonction Annulé est accessible uniquement si l'écriture est à l'état Saisie initiale. Elle permet de mettre fin à au document en cours/de faire mourir le document. Un document annulé n'est plus réutilisable.

#### **i** Information

- Si l'écriture est à l'état Compléter au moment de l'annuler, il faut d'abord utiliser la fonction du cycle nommée Retour initial afin d'être en mesure d'accéder à la fonction Annuler.
- Si l'écriture est en cours d'approbation au moment de l'annuler, il faut d'abord demander au futur approbateur de refuser le document en utilisant la fonction du cycle nommées Refus afin d'être en mesure d'accéder à la fonction Retour initial, puis Annuler.

#### Voici les étapes :

- 1. Entête : Appuyer sur le bouton Action ; La fenêtre Action Écriture de journal s'ouvre ;
- 2. Action Écriture de journal : Dans le menu Autres actions possibles, sélectionner Annulé ; La fenêtre Confirmation du traitement s'ouvre ;

#### 3. Confirmation du traitement :

- Inscrire la raison de l'annulation
- Appuyer sur Confirmer au bas de la fenêtre;

|                                |            |          |         | ofe             |                  |                                                                                     | <i>4</i>     |               |             |            | 17         |
|--------------------------------|------------|----------|---------|-----------------|------------------|-------------------------------------------------------------------------------------|--------------|---------------|-------------|------------|------------|
| Numéro écriture                | 001206     |          |         |                 | 1                | À reporter 🗹                                                                        | Etat         |               |             | A          | tion       |
| Type écriture                  | DBCR (     | Correct  | tion ré | évisée          |                  | Doc. papier                                                                         | Saisie       | e initiale    |             |            |            |
| Catégorie                      |            |          |         |                 |                  | transmis                                                                            | Vérific      | ation fin.    | Refusée     | Histor     | que etat   |
| Date écriture                  | 2020-02-2  | 9        | Périod  | e comptable     | 20-02            |                                                                                     |              |               |             | Disp       | onibilité  |
| Requérant                      | 1340200    | C        | H 🛃 Ad  | tion écriture d | e budget [MC1001 | -05] - Budgétaire Sofe                                                              | ^            | ×⊼×           |             | Η          |            |
| Description                    | Renversen  | nent : T | Τe      | Cycle           | d'événement      | Autres a                                                                            | actions po   | ossibles      |             | Impact b   | oudgétaire |
|                                |            |          | - 🕨     | Sa              | isie initiale    |                                                                                     | Annulé       |               | 100.0       | 0 Impact   | financier  |
| Référence                      |            | ľ        | - 1     | c               | Complété         |                                                                                     | 1            |               | 100 0       | 0 Impr     | ession     |
| Projet                         |            |          | —       | Approb          | ation requérant  | Confirmation du                                                                     | i traitement | Commentai     | re          |            | Jutions    |
| UBR                            |            |          |         | Approbat        | tion hiérarchiqu | e                                                                                   |              | Commeritan    |             |            | Judons     |
| Ventilation                    | Distri     | bution   |         | Vérifica        | ation financière |                                                                                     |              |               |             |            |            |
| 759994.560100<br>759994.520170 | .100.1500. | 02<br>02 |         |                 |                  | Banque mes<br>Aiguilleur<br>Interv. cil lé<br>Initia eur<br>Interve ant<br>Co rriel | sages        | Période renve | ersement Ap | pprobateur |            |

| Nom du champ      | Commentaire                                                                                                    |
|-------------------|----------------------------------------------------------------------------------------------------|
| Section Réception | Affiche le détail des réceptions faites.                                                                                                    |
| Commentaire       | Permet d'inscrire la raison de l'annulation. Ce commentaire est conservé à<br>l'historique d'état du document et sera transmis par courriel si un<br>intervenant/courriel est spécifié |
| Banque de message | Permet d'utiliser la banque de message pour composer le commentaire.                                                                                                    |
| Période comptable | N/A                                                                                                    |
| Aiguilleur        | N/A                                                                                                    |
| Interv. ciblé     | N/A                                                                                                    |
| Initiateur        | Permet d'envoyer un courriel à l'usager de création du document.                                                                                                    |
| Requérant         | Permet d'envoyer un courriel au requérant du document.                                                                                                    |
| Approbateur       | N/A                                                                                                    |
| Intervenant       | Permet d'envoyer un courriel à un intervenant spécifié.                                                                                                    |
| Courriel          | Permet d'envoyer un courriel à un courriel spécifié.                                                                                                    |
| Confirmer         | Permet de confirmer l'annulation                                                                                                    |
| Annuler           | Permet de fermer la fenêtre et d'annuler l'action d'annulation                                                                                                    |

#### 2. Renverser (via le bouton Action)

La fonction **Renverser** est accessible uniquement lorsque l'écriture est à l'état Reporter. Elle permet d'effectuer le renversement de l'écriture. Cette action génère une nouvelle écriture portant le même numéro que l'écriture

d'origine (avec une séquence), mais celle-ci comporte des montants/ventilation inversé(s) débit/crédit par rapport à l'originale (l'impact de l'écriture original + l'écriture renversée = 0).

#### Voici les étapes :

- 4. Multi occurrences Écriture de journal: Récupérer l'écriture à renverser et l'ouvrir;
- 5. Entête : Appuyer sur le bouton Action ; La fenêtre Action Écriture de journal s'ouvre ;
- 6. **Action Écriture de journal** : Dans le menu Autres actions possibles, sélectionner Renversé ; La fenêtre Confirmation du traitement s'ouvre ;

#### 7. Confirmation du traitement :

- Inscrire la raison du renversement
- Inscrire la période comptable du renversement ;
- Appuyer sur Confirmer au bas de la fenêtre;

#### 8. Entête :

- Copier le Numéro de l'écriture;
- Fermer l'écriture;

#### 9. Multi occurrence Écriture de journal :

- Appuyer sur pour mettre l'écran en mode d'interrogation;
- Coller le numéro de l'écriture dans la colonne Numéro écriture;
- Exécuter la recherche : Deux documents s'afficheront, dont un avec une séquence 001 à l'état Saisie initiale, il s'agit de l'écriture de renversement à compléter;
- Ouvrir le document à l'état Saisie initiale;

#### 10. Écriture de renversement – Entête

- Faire Action – Compléter; Le document repassera par son cycle.

|                               | isie [DB0005-0 | 00] - Budg | gétaire So | ofe                           |              |                                        | d          |             |           |                |          | <u> </u>  |
|-------------------------------|----------------|------------|------------|-------------------------------|--------------|----------------------------------------|------------|-------------|-----------|----------------|----------|-----------|
| Numéro écriture               | 001206         |            |            |                               | År           | eporter 🗹                              | Etat       |             |           |                | Ac       | tion      |
| Type écriture                 | DBCR           | Correc     | ction ré   | visée                         | Doc          | . papier                               | Repor      | rter        |           | 1              | Histori  | nue état  |
| Catégorie                     |                |            |            |                               | tran         | ismis                                  | Vérific    | ation fin   | Refusée   | /              | Thaton   | que etat  |
| Date écriture                 | 2020-02-       | 12         | Période    | e comptable 20-02             |              |                                        |            |             | _ /       |                | Dispo    | nibilité  |
| Requérant                     | 1340200        | C          | CHI 🔂 Ac   | tion écriture de budget [MC10 | 001-05] - Bu | udgétaire Sofe                         | <b>^</b>   | ×⊐×         | 0         | Θ              |          |           |
| Description                   | Test           |            |            | Cycle d'événemen              | t            | Autres a                               | actions po | ossibles    |           |                | Impact b | udgétaire |
|                               |                |            | _          | Saisie initiale               |              |                                        | Renverse   | á – 1       | 10        | 0.00           | Impact   | financier |
| Référence                     |                |            |            | Complété                      |              |                                        |            |             | 10        | 0.00           |          | sion      |
| Projet                        |                |            |            | Approbation requéra           | ant          | Confirmation                           | du traitem | Comment     | aire      |                | <u>2</u> |           |
| UBR                           |                | _          |            | Approbation hiérarchi         | ique         |                                        |            | Comment     | ane       |                |          | utions    |
| Ventilation                   | Distr          | ribution   |            | Vérification financiè         | re           | Raison o                               | lu         |             |           |                |          |           |
| 75994.500100<br>759994.520170 | ement de CE    | 1.02       |            | S.<br>S.<br>C.<br>(           |              | Banque me<br>Aiguilleu<br>Interv. cibl | essages    | Période rer | versement | 20-02<br>Appro | Dbateur  |           |
|                               |                |            | ĺ          |                               |              | Courrie                                |            | 1           |           |                | Annuler  |           |

| Écriture de budget [DB   | 0004-00] - Bud | lgétaire So | fe blobbo  | 0000000000000 |       |                                | 0000000 | 20020000 | 000000000    | 200000000 | 20000000 | 0000000 | 00000000  | 프 ㅋ >        |
|--------------------------|----------------|-------------|------------|---------------|-------|--------------------------------|---------|----------|--------------|-----------|----------|---------|-----------|--------------|
|                          |                |             |            |               |       |                                |         |          |              |           |          |         |           |              |
|                          |                |             |            |               |       |                                |         |          |              |           |          |         |           |              |
| Numéro écritur           | e .            | Période     | Туре       | Catég.        | Ré    | férence                        | _       | Descri   | ption        | Requ      | erant    |         |           |              |
| 001206                   | 1              | 20-02       | DBCR       |               |       |                                | Renve   | rsemer   | nt : Test    | 1340      | 200 (    | CHEF D  | E SER     |              |
| 001206                   |                | 20-02       | DBCR       |               |       |                                | Test    |          |              | 1340      | 200      | CHEF D  | E SER     |              |
|                          | _              |             |            |               |       |                                |         |          |              | _         |          |         |           |              |
|                          | _              |             |            |               |       |                                |         |          |              | _         |          |         |           |              |
|                          |                |             |            |               |       |                                |         |          |              |           |          |         |           |              |
|                          |                |             |            |               |       |                                |         |          |              |           |          |         |           | ŝ.           |
|                          |                |             |            |               |       |                                |         |          |              |           |          |         |           |              |
|                          |                |             |            |               |       |                                |         |          |              |           |          |         |           |              |
|                          |                |             |            |               |       |                                |         |          |              |           |          |         |           |              |
|                          |                |             |            |               |       |                                |         |          |              |           |          |         |           |              |
| (1)                      |                |             |            |               |       | 1                              |         |          |              |           |          |         |           | D            |
| Nouveau                  | (              | Duvrir      |            | Action        |       | Enlève sélection               | Sé      | lection  | supp.        | Copi      | ie       | 1       |           |              |
|                          |                |             | _          | _             |       |                                |         | _        |              |           | _        | _       |           |              |
| Ecriture de budget / Sai | isie [DB0005-( | 00] - Budgé | taire Sofe | . 20022002000 |       | 969696969696969696969696969696 |         | – État – | ************ |           | 0000000  |         |           | 2000년 11 기 🛛 |
| Numéro écriture          | 001206         |             |            |               | 1     | À reporte                      | r 🗹     | Calai    | . In Marta   |           |          |         | Ac        | tion         |
| Type écriture            | DBCR           | Correct     | ion révi   | sée           |       | Doc. papie                     | r 🗆.    | Saisi    | e initiale   |           |          |         | Linteri   |              |
| Catégorie                |                |             |            |               |       | transmis                       |         | Vérific  | ation fin.   | . Re      | fusée    | •       | HISTON    | que etat     |
| Date écriture            | 2020-02-2      | 29 г        | ériode c   | omptable 2    | 0-02  |                                |         |          |              |           |          |         | Diene     | nibilitó     |
| Requérant                | 1340200        | CI          | HEF DE     | SERVICE       | A     | È                              |         | 0        | 0 0          |           | 0        | H       | Dispo     | indinte      |
| Description              | Renverse       | ment : T    | est        |               |       | <u> </u>                       |         |          |              |           |          |         | Impact b  | udgétaire    |
|                          |                |             |            |               |       |                                |         |          |              |           | 400      |         | Impact    | financier    |
| Référence                |                |             |            |               |       |                                |         |          | Debit        |           | 100.     |         |           |              |
| Projet                   |                |             |            |               |       | 6                              | 2       |          | Credit       |           | 100.     | 00      | Impre     | ession       |
| UBR                      |                |             |            |               |       |                                |         |          | Ecart        |           | υ.       |         | Hist. rés | solutions    |
| Ventilation              | Dietr          | ibution     | Info       | o ounnlómon   | taira |                                |         |          |              |           |          |         |           |              |
| LIBR Compte (            | BS II adm      | Fds         |            | a supplement  | tane  | Débit                          |         | Crédi    | •            | Qua       | ntité    | Référe  | ence Mee  | sage         |
| 759994 560100            | 100 1500       | 02          |            | 6             | 2     | Dobit                          |         | orour    | 100.00       | Quu       |          |         |           |              |
| 759994 520170            | 100 1500       | 02          |            |               | 3     | 100.00                         |         |          | 100.00       |           |          |         | 2 -       | Q            |
| 100001.020110            |                | .02         |            | F             |       | 100.00                         |         |          |              |           |          |         |           |              |
|                          |                |             |            | K             | 2     |                                | -       |          |              |           |          |         |           |              |
|                          |                |             |            |               | 2     |                                |         |          |              |           |          |         |           |              |
|                          |                |             |            |               | 2     |                                |         |          |              |           |          |         |           | Q            |
|                          |                |             |            | K             | 2     |                                |         |          |              |           |          |         |           | 9            |
|                          |                |             |            | K             | 2     |                                |         |          |              |           |          |         |           | 9            |
|                          |                |             | _          |               |       |                                |         |          |              |           |          | D       |           |              |
|                          |                |             |            |               |       |                                |         |          |              |           |          |         |           |              |

| Nom du champ      | Commentaire                                                                                                    |
|-------------------|----------------------------------------------------------------------------------------------------|
| Section Réception | Affiche le détail des réceptions faites.                                                                                                    |
| Commentaire       | Permet d'inscrire un commentaire interne sur le renversement. Ce<br>commentaire est conservé à l'historique d'état du document d'achat et sera<br>transmis par courriel si un intervenant/courriel est spécifié |
| Banque de message | Permet d'utiliser la banque de message pour composer le commentaire.                                                                                                    |
| Période comptable | Inscrire la période du renversement                                                                                                    |
| Aiguilleur        | N/A                                                                                                    |
| Interv. ciblé     | N/A                                                                                                    |
| Initiateur        | Permet d'envoyer un courriel à l'usager de création du document.                                                                                                    |
| Requérant         | Permet d'envoyer un courriel au requérant du document.                                                                                                    |
| Approbateur       | N/A                                                                                                    |
| Intervenant       | Permet d'envoyer un courriel à un intervenant spécifié.                                                                                                    |
| Courriel          | Permet d'envoyer un courriel à un courriel spécifié.                                                                                                    |
| Confirmer         | Permet de confirmer la mise en avenant.                                                                                                    |
| Annuler           | Permet de fermer la fenêtre et d'annuler la mise en avenant.                                                                                                    |

# VI. Fonctionnalités connexes

### A. Inter-fonds

Un écran Inter-fonds permet de définir les ventilations qui seront utilisées lors des transactions dont les écritures comptables touchent deux fonds. Ces ventilations permettent de balancer les fonds en tout temps.

À noter que dans les organisations où chaque fonds doit présenter un bilan en équilibre, il devient nécessaire de générer les comptes à recevoir et les comptes à payer entre les fonds. Il est à noter que les transactions d'inter fonds passent nécessairement par le fonds responsable, c'est-à-dire celui qui représente l'organisme.

| Fonds  | responsable | 01  | Fonds responsable      |                    |
|--------|-------------|-----|------------------------|--------------------|
| Nature | Fonds       | UBR | Compte CBS U. adm. Fds | Description compte |
| •      |             |     |                        |                    |
| *      |             |     |                        |                    |
|        |             |     |                        |                    |
|        |             |     |                        |                    |
| -      |             | -   |                        |                    |
| -      |             | 1   |                        |                    |
|        |             | Í   |                        |                    |
| +      |             |     |                        |                    |

L'inscription des ventilations se fait uniquement dans le fonds responsable. Une ligne d'actif et de passif (colonne « Nature ») sera inscrit pour chacun des autres fonds.

- Lorsque la nature est « Actif », il faut inscrire dans la ventilation où doit être imputé dans le fonds responsable le compte à recevoir de l'autre fonds.
- Lorsque la nature est « Passif », il faut inscrire dans la ventilation où doit être imputé dans l'autre fonds le compte à payer au fonds responsable.

Le compte comptable peut être le même mais il pourrait également avoir un compte par fonds. Évidemment, si le compte est le même, lorsque consulté indépendamment du fonds, le compte sera de 0.00\$.

| inter-fonds [M<br>Fo | C00<br>nds | 08-00] - Démo fi<br>responsable | nance et investissement 3000000000000000000000000000000000000 |                    |
|----------------------|------------|---------------------------------|---------------------------------------------------------------|--------------------|
| Nature               |            | Fonds                           | CBR.CBS.Compte.Activité.UA.FF                                 | Description compte |
| Actif                | -          | 2                               | 000011.000.52005.0000000.0000.1                               | Avance de fonds    |
| Passif               | •          | 2                               | 000012.000.52005.0000000.0000.2                               | Avance de fonds    |
|                      | -          |                                 |                                                               |                    |
|                      | -          |                                 |                                                               |                    |
|                      | -          |                                 |                                                               |                    |
|                      | -          |                                 |                                                               |                    |
|                      | ~          |                                 |                                                               |                    |
|                      | Y          |                                 |                                                               |                    |
|                      | -          |                                 |                                                               |                    |
|                      | Y          |                                 |                                                               |                    |

# VII. Cas d'utilisation d'une écriture de journal

# A. Permettre le renversement automatique de tous les types d'écritures

Avec le paramètre système « Écriture de journal - Permettre le renversement automatique sur tous les types de document », il est possible de permettre de renversement automatiquement tous les types d'écritures et non seulement le type « Écriture à renverser » (GLRV).

Lorsque le paramètre est actif, sus tous les types d'écriture, il est possible d'inscrire dans l'en-tête la période à laquelle renverser l'écriture. Puis au report de l'écriture, l'écriture de renversement sera automatiquement générée.

| ᡖ Écriture de journal                         | / Saisie [GL0003-00 | ] - Budgétaire Sofe (1999-1999) |       |                                            |                                      |                  |         |                                |
|-----------------------------------------------|---------------------|---------------------------------|-------|--------------------------------------------|--------------------------------------|------------------|---------|--------------------------------|
| Numéro écriture<br>Type écriture<br>Catégorie | 040919<br>GLRG      | Écriture régulière              |       | À reporter 🔽.<br>Doc. papier 🗖<br>transmis | État<br>Saisie initi<br>Vérification | iale<br>1 fin. 🗆 | Refusée | Action<br>Historique état      |
| Date écriture                                 | 2018-12-04          | Période comptable               | 18-12 |                                            |                                      |                  |         | Disponibilité                  |
| Requérant                                     | 0150000             | CLAUDIA FONTAINE                |       | 2                                          | 0                                    | 0 🥥              | 0 🖸     | Disponibilite                  |
| Entité                                        |                     |                                 | _     |                                            |                                      |                  |         | Impact budgétaire              |
| Description                                   | description ent     | ête                             |       | enversement en<br>Terminant en<br>Nbr pér. | Débi<br>Crédi<br>Écar                | it<br>it         | 0.00    | Impact financier<br>Formulaire |

### B. Permettre le report automatique des écritures de renversement

Avec le paramètre système « Écriture de journal - Report automatique des renversements », il est possible de faire en sorte que les écritures renversées (de type GLRF) seront automatiquement reportées au grand livre. Dans le cas contraire, l'écriture de renversement se génère à l'état initial et il est possible de modifier l'écriture. L'usager doit manuellement reporter l'écriture.

### C. Ne pas permettre l'utilisation d'auxiliaire dans les écritures

Avec les paramètres systèmes : "Utilisation du compte à payer dans les écritures de journal" et "Utilisation du compte à recevoir dans les écritures de journal" il est possible d'empêcher la saisie des comptes d'auxiliaire dans les écritures de journal.

# D. Identification d'écritures de régularisation en lien avec les entités apparentées

Un champ est présent dans l'entête de l'écran « Écritures de journal/ Saisie (GL0003) » afin de permettre l'inscription du numéro de l'entité externe (code du client ou fournisseur) lorsque l'écriture de journal fait référence à une entité apparentée

- Le numéro d'entité correspond au code du client ou du fournisseur et non au code d'entité apparentée ; pour fins d'exploitation, lorsqu'une même entité est définie comme client et fournisseur, il est important de choisir le bon numéro.
- Le champ est alimenté par la liste de valeurs des entités externes (onglet fournisseurs et onglet clients); lorsqu'une entité non apparentée est inscrite, un message d'avertissement apparaît à cet effet.
- Comme l'entité apparaît dans l'entête, lorsqu'une écriture fait référence à plus d'une entité apparentée, plusieurs écritures doivent être crées.

**Note** : Cette fonctionnalité doit principalement **servir à inscrire des écritures de régularisation** qui ne peuvent pas être initiées directement dans les auxiliaires

| ᡖ Écriture de journal            | / Saisie [GL0003-0 | 0] - Budgétaire Sofe (1999-1999) |       |                                            |                          |          |                   |
|----------------------------------|--------------------|----------------------------------|-------|--------------------------------------------|--------------------------|----------|-------------------|
| Numéro écriture<br>Type écriture |                    |                                  |       | À reporter 🔽.<br>Doc. papier 🗖<br>transmis | État                     | Defusée  | Action            |
| Date écriture                    | 2018-01-01         | Période comptable                | 18-10 | 60                                         |                          |          | Disponibilité     |
| Entité                           | 0130000            |                                  |       | <b>_</b>                                   |                          |          | Impact budgétaire |
| Description                      |                    |                                  | Re    | nversement en<br>Terminant en<br>Nbr pér.  | Débit<br>Crédit<br>Écart | 0.0      | 0 Formulaire      |
| Ventilation                      |                    |                                  |       |                                            |                          |          |                   |
| Demande<br>financement           | UBR Compte Cl      | 3S U. adm. Fds                   |       | Débit                                      | Crédit                   | Quantité | Référence Message |
|                                  |                    |                                  |       |                                            |                          |          |                   |

# VIII. Configurations

#### 1. Catégorie d'écriture

L'utilisation de la notion de catégorie d'écriture sert principalement à regrouper les écritures de même nature pour des fins statistiques. Par exemple, des écritures pour les projets d'immobilisations, pour les immobilisations financières, etc. Ainsi, les écritures d'acquisitions, des dispositions, d'amortissement, etc. auraient tous la même catégorie. Avec la catégorie d'écriture, il est ensuite plus simple de retracer rapidement une écriture lors d'une recherche. Cette catégorie est présentée dans la consultation des documents au niveau des panoramas d'analyse budgétaire et financier.

La catégorie doit manuellement être inscrite sur les écritures de journal.

| Valeur | Description | Actif |   |  |  |  |
|--------|-------------|-------|---|--|--|--|
|        |             |       |   |  |  |  |
|        |             |       |   |  |  |  |
|        |             |       |   |  |  |  |
|        |             |       |   |  |  |  |
|        |             |       |   |  |  |  |
|        |             |       |   |  |  |  |
|        |             |       |   |  |  |  |
|        |             |       |   |  |  |  |
|        |             |       |   |  |  |  |
| Í      |             |       | - |  |  |  |

| Nom du champ | Obl. | Commentaire                                                                             |
|--------------|------|-----------------------------------------------------------------------------------------|
| Valeur       | Х    | Inscrire le code de la catégorie d'écriture de journal                                  |
| Description  | Х    | Inscrire la description significative attribuée à la catégorie d'écriture<br>de journal |
| Actif        |      | Indique que la catégorie d'écriture est active et peut être saisie dans<br>un document. |

### B. Paramétrage

#### 1. Règle de validation

Les règles de validation permettent d'établir la règle et la longueur de numérotation :

• ECJNUMDOC - Numéro d'écriture de journal

#### 2. Regroupement et Cycle

- Définir le regroupement « Écriture de journal ».
- Définir le ou les cycles des documents d'écriture de journal.

### 3. Paramètre système

Différents paramètres sont optionnels (selon les besoins et processus à mettre en place)

- Écriture de journal Date de fin de période par défaut pour la saisie
- Écriture de journal Patron de saisie
- Écriture de journal Permettre le renversement automatique sur tous les types de document
- Écriture de journal Report automatique des renversements

# IX. Annexe – Patron de chargement d'écriture de journal

## A. Modèle A (nouveau modèle)

Ce modèle correspond au nouveau modèle de SOFE développé, moins restreint qui permet d'ailleurs l'utilisation de tous les segments d'imputation (incluant élément 2 et 3), le chargement d'un fichier comprenant multiples écritures et qui permet le renversement.

Le modèle peut être sous le format excel ou le format texte. Les deux ont exactement la même structure. La version Excel permet d'avoir un patron spécifique de chargement. Il est possible de récupérer ce patron en tout temps, à partir de l'écran de gestion des passerelles de chargement, via le bouton «Exporter le patron».

|            |   |        |         |     |          |      |       | Erreur  |      |           |       |      |         |              |   |            |         |
|------------|---|--------|---------|-----|----------|------|-------|---------|------|-----------|-------|------|---------|--------------|---|------------|---------|
| Chargement |   |        | Source  |     | Traité   | Ecr. | Ven.  | Ref.    | Nbr  |           | Tota  | I    |         | Débit        | : |            | Crédit  |
|            |   |        |         |     |          |      |       |         |      |           |       |      |         |              |   |            | 6       |
|            | 1 |        |         |     |          |      |       |         |      | Q         |       | Q    |         |              |   |            |         |
|            |   |        |         |     |          |      |       |         |      | Q         |       | Q    |         |              |   |            |         |
|            |   |        |         |     |          |      |       |         |      | Q         |       | Q    |         |              |   |            |         |
|            |   |        |         |     |          |      |       |         |      |           |       |      |         |              |   |            |         |
|            |   |        |         |     |          |      |       |         |      |           |       |      |         |              |   |            |         |
|            |   |        |         |     |          |      |       |         |      | Q         |       |      |         |              |   |            |         |
|            |   | Dámi   |         | 1 6 |          |      |       |         | ••   |           |       |      | <b></b> |              |   | <b>F</b>   |         |
| Importer   |   | Détrui | re      | É   | critures |      | Enlèv | e sélec | tion | Ch        | arger | nent | Exporte | er le patron |   | ransfert   | fichier |
| Importer   |   | Détrui | re      | É   | critures |      | Enlèv | e sélec | tion | Ch        | arger | nent | Exporte | er le patron | Ţ | ransfert   | fichier |
| Importer   | D | Détrui | re<br>F | G   | critures |      | Enlèv | e sélec | tion | Ch<br>N C | arger | nent | Exporte | er le patron | T | ransfert i | fichier |

#### Paramètres systèmes à configurer

| Description  Valeur client  Sp.    Écriture de journal - Patron de saisie  sofe_modele_base.xls  Image: Comparison of the saisie                                                                                                    | ic.<br>1 🔺 |
|----------------------------------------------------------------------------------------------------|------------|
| Écriture de journal - Patron de saisie sofe_modele_base.xls                                                                                                    |            |
|                                                                                                    | 1          |
|                                                                                                    |            |
|                                                                                                    | 1          |
|                                                                                                    |            |
|                                                                                                    |            |
|                                                                                                    |            |
|                                                                                                    |            |
|                                                                                                    |            |
| Description longue Valeur developpement                                                                                                    |            |
| Permet d'identifier le patron de saisie pour la passerelle d'écritures de journal.<br>Les valeurs permises sont: - sofe_patron_pass_gl.xls<br>(Valeur de défaut et restreint à une écriture seulement)<br>- sofe_modele_base.xls<br>(Permet l'ajout d'écritures multiples) |            |

| 🛃 Paramètre système - client [GS0021-00] - Budgétaire Sofe 🛛 🕬 🕬                                                                                                    | *************************************** | 날 고  | īΧ |
|----------------------------------------------------------------------------------------------------|-----------------------------------------|------|----|
| Description                                                                                                    | Valeur client                           | Spc. |    |
| Écriture - Macro Excel d'importation                                                                                                    | export_general.xls                      |      |    |
|                                                                                                    |                                         |      |    |
|                                                                                                    |                                         |      |    |
|                                                                                                    |                                         |      |    |
|                                                                                                    |                                         |      |    |
|                                                                                                    |                                         |      |    |
|                                                                                                    |                                         |      |    |
|                                                                                                    |                                         |      | Ţ  |
| Description longue                                                                                                    | Valeur developpement                    |      |    |
| Nom du fichier Excel pour la passerelle d'importation<br>des écritures.<br>Les valeurs permises sont:<br>export_sofe_pass_gl_general.xls (1 écriture) et<br>export_general.xls (multiple) | export_sofe_pass_gl_general.xls         |      |    |

#### Structure du patron

**A** La ligne suivant la dernière ligne d'écriture doit avoir la mention <fin> dans la première colonne.

|   | А               | В    | С       | D         | E      |
|---|-----------------|------|---------|-----------|--------|
| 1 | Date d'écriture | Туре | Période | Catégorie | Descri |
| 2 | 20180101        | PAGL | 18-01   |           | blabla |
| 3 | 20180101        | PAGL | 18-01   |           | blabla |
| 4 | <fin></fin>     |      |         |           |        |
| 5 |                 |      |         |           |        |
| 6 |                 |      |         |           |        |

| Nom du champ            | Obl. | Longueur      | Commentaire                                                                                                    |
|-------------------------|------|---------------|----------------------------------------------------------------------------------------------------|
| Date d'écriture         | Oui  | VARCHAR2(8)   | Date de l'écriture de journal.<br>Format attendu «YYYYMMDD»                                                                                                    |
| Туре                    | Oui  | VARCHAR2(8)   | Type de l'écriture de journal.<br>Les valeurs permises sont :<br>• «PAGL» Passerel. écrit. J.G.<br>• «PAPA» Passerel. écrit. Paie<br>• «PACR» Passerel. aux. C.A.R.<br>• «PABI» Passerelle budget initial<br>• «PABR» Passerelle budget révisé |
| Période                 | Oui  | VARCHAR2(12)  | Période comptable de l'écriture de journal.<br>Format attendu «AA-MM», exemple «12-01», soit<br>période 01 de l'année 2012.                                                                                                    |
| Catégorie               | Non  | VARCHAR2(4)   | distinguer la provenance de la passerelle.<br>(Exemple : «TFP»)                                                                                                    |
| Description             | Non  | VARCHAR2(120) | Description de l'écriture de journal.                                                                                                    |
| Intervenant-requérant   | Oui  | VARCHAR2(12)  | Code de l'intervenant/requérant utilisé pour<br>l'écriture de journal.<br>Permet d'effectuer un regroupement des                                                                                                    |
| Regroupement d'écriture | Non  | VARCHAR2(4)   | ventilations sur plus d'une écriture de journal par<br>fichier transmis. Il est important de comprendre                                                                                                    |

|                             |     |               | que pour chaque regroupement d'écriture, les            |
|-----------------------------|-----|---------------|---------------------------------------------------------|
|                             |     |               | informations d'entête (date, type, période,             |
|                             |     |               | catégorie, description et intervenant) doivent avoir    |
|                             |     |               | la même valeur.                                         |
|                             |     |               | Permet d'effectuer un regroupement par ventilation.     |
|                             | New |               | Comme pour le regroupement de ventilation               |
| Regroupement de ventilation | NON | VARCHAR2(6)   | i unicite de la ventilation par code de regroupement    |
|                             |     |               | écriture sommaire au lieu de détaillée                  |
|                             |     |               | Code de l'UBR utilisé pour ventiler l'écriture de       |
| Projet/UBR [PRU]            | Oui | VARCHAR2(12)  | iournal.                                                |
|                             |     |               | Code du CBS utilisé pour ventiler l'écriture de         |
| Suivi/CBS [PRS]             | Oui | VARCHAR2(8)   | journal.                                                |
| Fonds financiar [CIE]       | 0i  |               | Code du fond utilisé pour ventiler l'écriture de        |
|                             | Oui | VARCHAR2(0)   | journal.                                                |
| Unité administrative [UNA]  | Oui | VARCHAR2(12)  | Code de l'unité administrative utilisée pour ventiler   |
|                             | oui |               | l'écriture de journal.                                  |
| Compte comptable [CPT]      | Oui | VARCHAR2(12)  | Code du compte utilisé pour ventiler l'écriture de      |
|                             |     |               | journal.                                                |
| Élément1 [EL1]              | Non | VARCHAR2(8)   | Code de l'element1 (Reglement/Projet) utilise pour      |
|                             |     |               | Code de l'élément2 utilisé pour ventiler l'écriture de  |
| Élément 2 [EL2]             | Non | VARCHAR2(8)   | iournal.                                                |
|                             |     |               | Code de l'élément3 utilisé pour ventiler l'écriture de  |
| Elément 3 [EL3]             | Non | VARCHAR2(8)   | journal.                                                |
| Description ventilation     | Non | VARCHAR2(120) | Description de la ventilation de l'écriture de journal. |
|                             |     |               | Montant qui sera porté au débit pour la ventilation.    |
| Montant Dábit               | Non |               | Doit resté à blanc lorsqu'on spécifie un montant au     |
| Montant Debit               | NOT | VARCHAR2(14)  | crédit.                                                 |
|                             |     |               | Format prévu «999999999999.99».                         |
|                             |     |               | Montant qui sera porté au crédit pour la ventilation.   |
| Montant Crédit              | Non | VARCHAR2(14)  | Doit resté à blanc lorsqu'on spécifie un montant au     |
|                             |     |               | débit.                                                  |
|                             |     |               | Format prevu «99999999999999».                          |
| Quantité                    | Non | VARCHAR2(14)  | à blanc lorsque non utilisé                             |
| Quantite                    | Non |               | Format prévu «9999999999999.99».                        |
| Référence 1                 | Non | VARCHAR2(120) | Non utilisé                                             |
| Référence 2                 | Non | VARCHAR2(120) | Non utilisé                                             |
| Référence 3                 | Non | VARCHAR2(120) | Non utilicé                                             |
|                             | Non |               |                                                         |
| Reference 4                 | NON | VARCHAR2(120) |                                                         |
| Kererence 5                 | Non | VARCHAR2(120) | Non utilise                                             |
| Référence 6                 | Non | VARCHAR2(120) | Non utilisé                                             |
| Référence 7                 | Non | VARCHAR2(120) | Non utilisé                                             |
| Référence 8                 | Non | VARCHAR2(120) | Non utilisé                                             |

| Référence 9                  | Non | VARCHAR2(120) | Non utilisé                                   |
|------------------------------|-----|---------------|-----------------------------------------------|
| Référence 10                 | Non | VARCHAR2(120) | Non utilisé                                   |
|                              |     |               | Période comptable de l'écriture de journal.   |
| Renversement en              | Non | VARCHAR2(12)  | Format attendu «AA-MM», exemple «12-01», soit |
|                              |     |               | période 01 de l'année 2012.                   |
| Entité externe (entête)      | Non | VARCHAR2(12)  | Code de l'entité externe                      |
| Entité externe (ventilation) | Non | VARCHAR2(12)  | Code de l'entité externe                      |

### B. Modèle B (ancien modèle)

Ce modèle correspond au modèle d'origine de SOFE. Ce modèle est plus simple mais moins complet. Par exemple, il ne permet pas l'utilisation de certains segments d'imputation (élément 2 et 3), il n'accepte pas plus d'une écriture à la fois et ne permet pas le renversement.

Le modèle peut être sous le format excel ou le format texte. Les deux ont exactement la même structure. La version Excel permet d'avoir un patron spécifique de chargement. Il est possible de récupérer ce patron en tout temps, à partir de l'écran de gestion des passerelles de chargement, via le bouton «Exporter le patron».

| ᡖ Passerelle de chargem | ent [GL0011-00] - Budgétaire Sofe 🔅 |         | ·    |       |        |       |   |           |                    | 00000000000 ≚ <b>⊼</b> × |
|-------------------------|-------------------------------------|---------|------|-------|--------|-------|---|-----------|--------------------|--------------------------|
|                         |                                     |         |      |       | Erreu  | r     |   |           |                    |                          |
| Chargement              | Source                              | Traité  | Ecr. | Ven.  | Ref.   | Nbr   |   | Total     | Débit              | Crédit                   |
|                         |                                     |         |      |       |        |       | Q |           |                    |                          |
|                         |                                     |         |      |       |        |       |   |           |                    |                          |
|                         |                                     |         |      |       |        |       |   |           |                    |                          |
|                         |                                     |         |      |       |        |       |   |           |                    |                          |
|                         |                                     |         |      |       |        |       | Q |           |                    |                          |
|                         |                                     |         |      |       |        |       | Q |           |                    |                          |
| Importer                | Détruire Éc                         | ritures |      | Enlèv | e séle | ction | С | hargement | Exporter le patron | Transfert fichier        |

Avertissement : Si le niveau de sécurité d'Excel est considéré comme «Élevé», il faut prévoir de baisser celui-ci et ce dans le but de permettre les fonctionnalités codées à l'intérieur d'Excel (macros).

| Ca<br>Descri | Type de docume<br>atégorie d'écritu<br>Date de l'écritu<br>ption de l'écritu | nt:<br>re:<br>re:<br>re: |            | Péri        | ode comptable:<br>Entité externe:<br>Intervenant: |               |                |          |             |                              |
|--------------|------------------------------------------------------------------------------|--------------------------|------------|-------------|---------------------------------------------------|---------------|----------------|----------|-------------|------------------------------|
| UBR          | Compte                                                                       | CBS                      | Unité adm. | Financement | Fonds                                             | Montant débit | Montant crédit | Quantité | Description | Entité externe (ventilation) |
|              |                                                                              |                          |            |             |                                                   |               |                |          |             |                              |
|              |                                                                              |                          |            |             |                                                   |               |                |          |             |                              |

Paramètres systèmes à configurer

| 🛃 Paramètre système - client [GS0021-00] - Budgétaire Sofe 🛛 🕬 🕬 | *************************************** | ≚ ⊼ × |
|------------------------------------------------------------------|-----------------------------------------|-------|
| Description                                                      | Valeur client                           | Spc.  |
| Écriture de journal - Patron de saisie                           | sofe_patron_pass_gl.xls                 |       |
|                                                                  |                                         |       |
|                                                                  |                                         |       |
|                                                                  |                                         |       |
|                                                                  |                                         |       |
|                                                                  | <u>1</u>                                |       |
|                                                                  | 3                                       |       |
|                                                                  | 3.                                      |       |
|                                                                  |                                         |       |
| Description longue                                               | Valeur developpement                    |       |
| Permet d'identifier le patron de saisie pour la                  | sofe_patron_pass_gl.xls                 |       |
| passerelle d'écritures de journal.                               |                                         |       |
| Les valeurs permises sont: - sofe_patron_pass_gl.xls             |                                         |       |
| (Valeur de défaut et restreint à une écriture seulement)         |                                         |       |
| - sofe modele base xis                                           |                                         |       |
| (Permet l'ajout d'écritures multiples)                           |                                         |       |
|                                                                  | ,                                       |       |

| 🛃 Paramètre système - client [GS0021-00] - Budgétaire Sofe 🛛 🕬 🕬 🕬                                                                                                    |                                 | শ্ম  | × |
|----------------------------------------------------------------------------------------------------|---------------------------------|------|---|
| Description                                                                                                    | Valeur client                   | Spc. |   |
| Écriture - Macro Excel d'importation                                                                                                    | export_sofe_pass_gl_general.xls |      | Ð |
|                                                                                                    |                                 |      |   |
|                                                                                                    |                                 |      |   |
|                                                                                                    |                                 |      |   |
|                                                                                                    |                                 |      |   |
|                                                                                                    |                                 |      |   |
|                                                                                                    |                                 |      |   |
|                                                                                                    |                                 | 10 - |   |
| Description longue                                                                                                    | Valeur developpement            |      |   |
| Nom du fichier Excel pour la passerelle d'importation<br>des écritures.<br>Les valeurs permises sont:<br>export_sofe_pass_gl_general.xls (1 écriture) et<br>export_general.xls (multiple) | export_sofe_pass_gl_general.xls |      |   |

#### Règles de saisies

Les informations dans le fichier Excel doivent être spécifiées selon les règles suivantes :

- Il faut utiliser la liste déroulante pour définir le type de document. Les types permis dans la liste sont ceux commençant par « PA »;
- La date de l'écriture doit être saisie dans le format «YYYYMMDD»;

#### Structure du patron

Le format du fichier texte fournis doit avoir le format qui suit dans le tableau suivant. L'ordre des informations voulues est important, et chaque champ doit être délimité par le point-virgule (;) :

| Élément          | Туре         | Obl. | Description/Commentaire     |
|------------------|--------------|------|-----------------------------|
| Type de document | Caractère(8) | Oui  | Les valeurs permises sont : |

|                               |                |     | • «PAGL» Passerel. écrit. J.G.                                                            |
|-------------------------------|----------------|-----|-------------------------------------------------------------------------------------------|
|                               |                |     | «PAPA» Passerel. écrit. Paie                                                              |
|                               |                |     | • «PACR» Passerel. aux. C.A.R.                                                            |
|                               |                |     | «PABI» Passerelle budget initial                                                          |
|                               |                |     | «PABR» Passerelle budget révisé                                                           |
| Catégorie d'écriture          | Caractère(4)   | Non |                                                                                           |
| Date de l'écriture            | Caractère(8)   | Oui | Le format doit être saisie comme suit : «AAAAMMJJ»                                        |
| Description de l'écriture     | Caractère(120) | Non |                                                                                           |
| Période comptable             | Caractère(12)  | Oui | Le format de la période doit être comme suit : «AA-<br>MM»                                |
| Intervenant                   | Caractère(12)  | Oui |                                                                                           |
| Projet/UBR                    | Caractère(12)  | Oui |                                                                                           |
| Compte                        | Caractère(12)  | Oui |                                                                                           |
| Sous-projet/CBS               | Caractère(8)   | Oui |                                                                                           |
| Unité administrative          | Caractère(12)  | Oui |                                                                                           |
| Financement                   | Caractère(8)   | Oui |                                                                                           |
| Fonds                         | Caractère(8)   | Oui |                                                                                           |
| Montant au débit              | Caractère(14)  | Non | Le format des montants est «99999999999999.99». Le séparateur de décimal étant le point.  |
| Montant au crédit             | Caractère(14)  | Non | Le format des montants est «999999999999999». Le séparateur de décimal étant le point.    |
| Quantité                      | Caractère(14)  | Non | Le format des montants est «999999999999999». Le<br>séparateur de décimal étant le point. |
| Description de la ventilation | Caractère(120) | Non |                                                                                           |